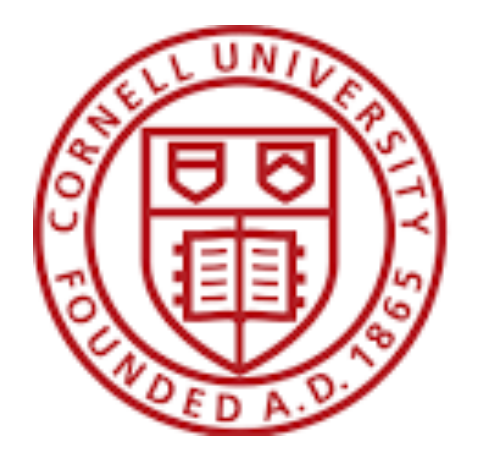

**Cornell University** 

# Zoom User Training

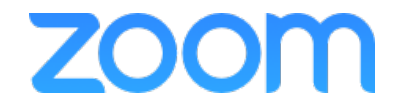

# Any device Anywhere

Desktop and Laptop

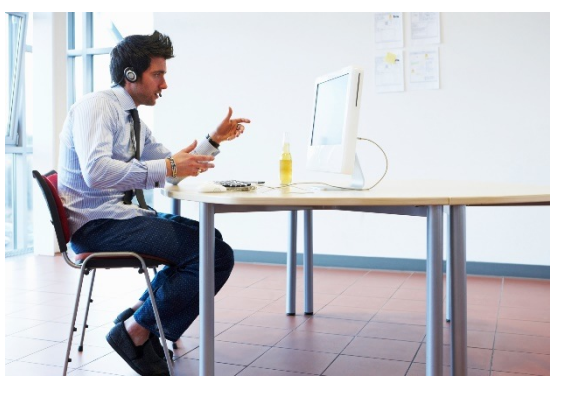

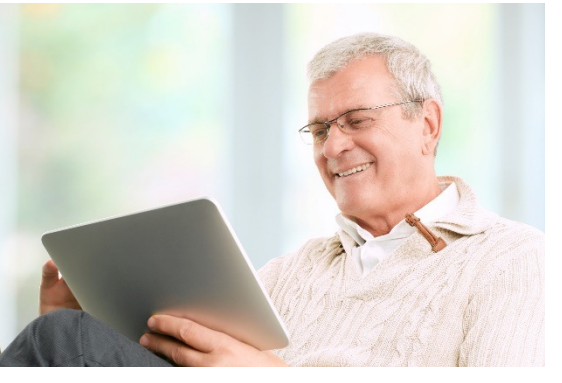

Tablet and Mobile

Room Systems (Zoom Rooms & H.323/SIP)

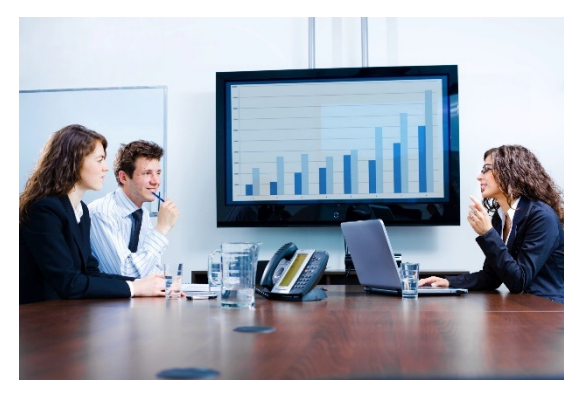

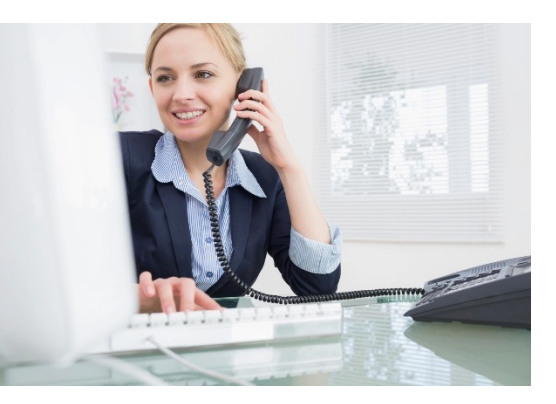

Telephone (Call-in & Call-out)

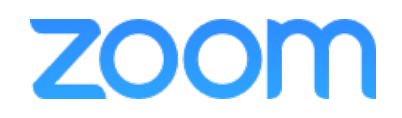

## Content

#### Zoom Basic Training

- Logging In
- Web Portal
  - My Profile
  - My Meetings
  - Scheduling
- Zoom Client
- In Session Controls
- Zoom Support

#### Zoom Advanced Training

- Breakout Rooms
- Scheduling and Plug-Ins
  - Zoom Client
  - Outlook Plugin
- Polling
- Zoom Mobile App
- Zoom Support
- Q&A

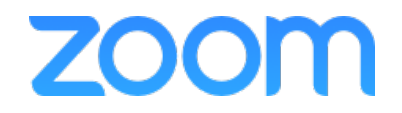

# Zoom Basic Training

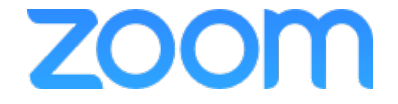

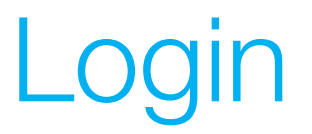

#### Go to webpage: https://cornell.zoom.us/

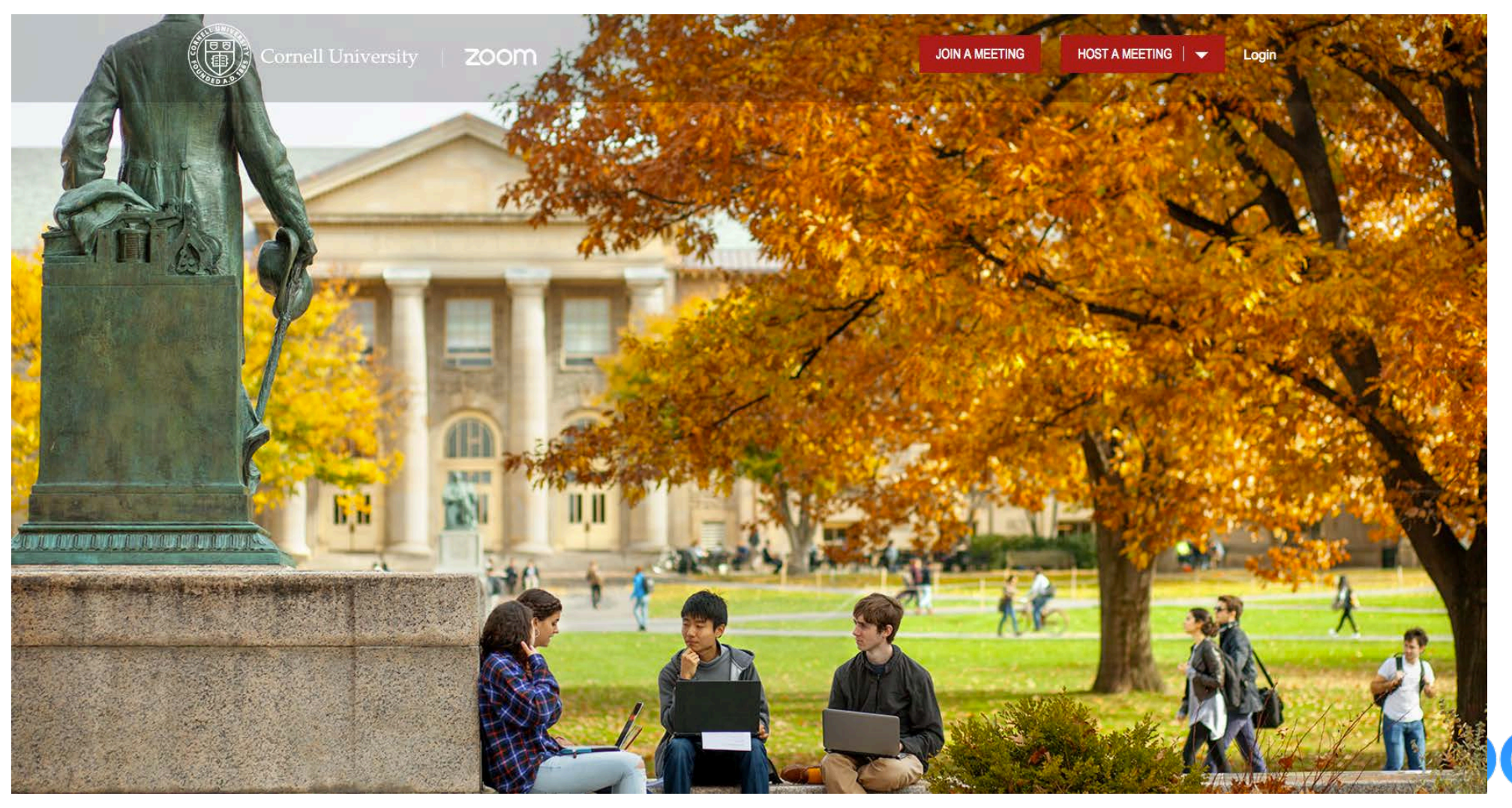

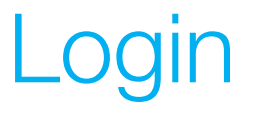

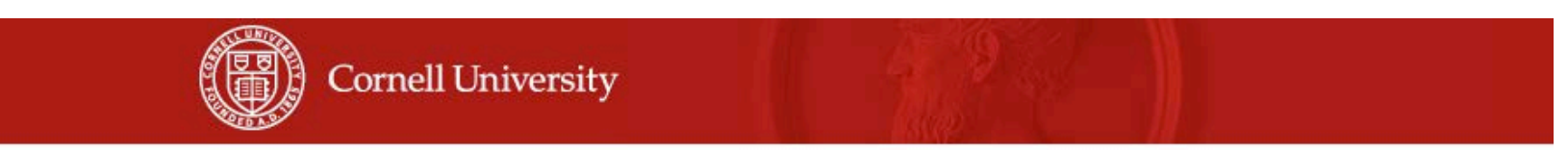

#### CUWebLogin

| NetID:    |  |
|-----------|--|
| Password: |  |
|           |  |

What is this? I forgot my password! I don't have a NetID, now what?

zoom

#### To log out, you must Exit or Quit your browser.

**Caution:** Always check your browser's address bar before you enter your NetID password to make sure the address starts with https://web\*.login.cornell.edu/ (where web\* is either web1, web2, web3 or web4).

CUWebLogin is a component of Cornell University's central authentication service. If you are unsure of the authenticity of any online University service, please contact the IT Service Desk.

This service and the services to which it provides access are for authorized use only. Any attempt to gain unauthorized access, or exceed authorized access, to online University resources will be pursued, as applicable, under campus codes and state or federal law.

© 2008 Cornell University. All Rights Reserved.

### Configure My Profile

| Profile               |                                            | Marco Innocenti                                                                                                    |                                                                                                    | Edit |
|-----------------------|--------------------------------------------|----------------------------------------------------------------------------------------------------|----------------------------------------------------------------------------------------------------|------|
| Meeting Settings      | Control I                                  | marco.innocenti@zoom.us                                                                                                    |                                                                                                    |      |
| Meetings              |                                            | Account No. 129626                                                                                                    |                                                                                                    |      |
| Recordings            | Change Delete                              | Linked accounts: G 🜌 🕬                                                                                                    |                                                                                                    |      |
| Webinars              |                                            |                                                                                                    |                                                                                                    |      |
| Account Management    | User Type                                  | Pro 😡                                                                                                    |                                                                                                    |      |
| Account Profile       |                                            | Features<br>Large200 , Webinar3000                                                                                         |                                                                                                    |      |
| Report                | Personal Meeting ID                        | 805-738-5283 (Used for instant meetings)<br>https://success.zoom.us/j/8057385283                                           | Personal Meeting ID (PMI): Assigned to you automatically as a permanent virtual room. You can start it any time or schedule it for future use. | Edit |
| Personal Vanity URL @ | https://success.zoom.us/my/marco.innocenti | Personal Vanity URL (PVU): Your Personal Vanity URL is your personal URL that is associated with your Personal Meeting ID. | Edit                                                                                                    |      |
|                       | Time Zone                                  | (GMT-7:00) Pacific Time (US and Canada)                                                                                    |                                                                                                    | Edit |
|                       | Language                                   | No option selected.                                                                                                    |                                                                                                    | Edit |
|                       | Default Call in Country                    | United States                                                                                                    |                                                                                                    | Edit |
|                       | Sign-In Password                           | ****                                                                                                    |                                                                                                    | Edit |
|                       | Host Key                                   | ******* Show                                                                                                    |                                                                                                    | Edit |
|                       |                                            |                                                                                                    |                                                                                                    |      |

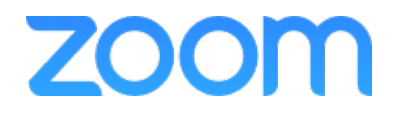

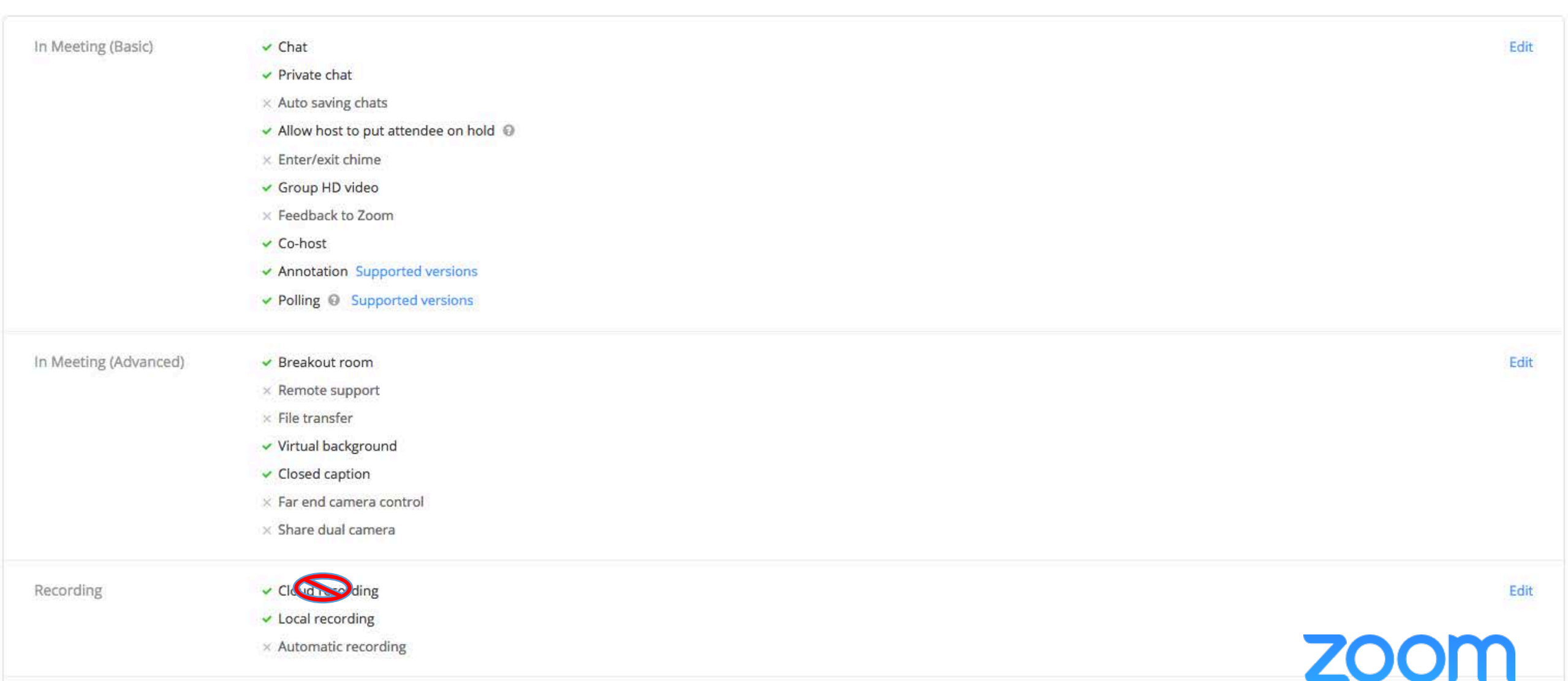

× Automatic recording

| Email Notification         | <ul> <li>When attendees join meeting before host</li> <li>When a meeting is cancelled</li> </ul>                                                                                                    | Edit |
|----------------------------|----------------------------------------------------------------------------------------------------|------|
| Security                   | × End-to-end encryption                                                                                                    | Edit |
| 3rd Party Audio Conference | Conference Bridge 855-754-9131,<br>Bridge is also Extension 5001 or 705-22<br>Conference Code 1111#<br>Conference Code 1111#                                                                                | Edit |
| Global Dial-In Numbers     | +1 855 880 1246 (US Toll Free)<br>+1 877 369 0926 (US Toll Free)<br>+1 408 638 0968 (US Toll)<br>+1 646 558 8656 (US Toll)<br>+886 277 417 473 (Taiwan Toll)<br>+971 4 550 8389 (United Arab Emirates Toll) | Edit |
| Invitation Email Template  | Send me a preview email                                                                                                    | Edit |
| Schedule Privilege 😡       | Assign scheduling privilege to Add                                                                                                    |      |
| Integration Authentication | key GtdQBmN0SdGH3T5wafM4FQ<br>Secret TzTyVinYseD7d8jmqvLChxp7h2OV3LcmDgof                                                                                                    | ZOOM |

| Email Notification         | <ul> <li>When attendees join meeting before host</li> <li>When a meeting is cancelled</li> </ul>                                                                    | Edit |
|----------------------------|----------------------------------------------------------------------------------------------------|------|
| Security                   | × End-to-end encryption                                                                                                    | Edit |
| 3rd Party Audio Conference | Conference<br>Bridge is al Schedule Privilege  Assign scheduling privilege to Add                                                                                   | Edit |
| Global Dial-In Numbers     | +1 855 880<br>+1 877 369<br>+1 408 638 0968 (US Toll)<br>+1 646 558 8656 (US Toll)<br>+886 277 417 473 (Taiwan Toll)<br>+971 4 550 8389 (United Arab Emirates Toll) | Edit |
| Invitation Email Template  | Send me a preview email                                                                                                    | Edit |
| Schedule Privilege 😡       | Assign scheduling privilege to Add                                                                                                    |      |
| Integration Authentication | key GtdQBmN0SdGH3T5wafM4FQ<br>Secret TzTyVinYseD7d8jmqvLChxp7h2OV3LcmDgof                                                                                           | ZOOM |

| Email Notification         | <ul> <li>When attendees join meeting before host</li> <li>When a meeting is cancelled</li> </ul>                                                                                                    | Edit |
|----------------------------|----------------------------------------------------------------------------------------------------|------|
| Security                   | × End-to-end encryption                                                                                                    | Edit |
| 3rd Party Audio Conference | Conference Bridge 855-754-9131,<br>Bridge is also Extension 5001 or 705-222-0909<br>Conference Code 1111#                                                                                                   | Edit |
| Global Dial-In Numbers     | +1 855 880 1246 (US Toll Free)<br>+1 877 369 0926 (US Toll Free)<br>+1 408 638 0968 (US Toll)<br>+1 646 558 8656 (US Toll)<br>+886 277 417 473 (Taiwan Toll)<br>+971 4 550 8389 (United Arab Emirates Toll) | Edit |
| Invitation Email Template  | Send me a preview email                                                                                                    | Edit |
| Schedule Privilege 😡       | Assign scheduling privilege to Add                                                                                                    |      |
| Integration Authentication | key GtdQBmN0SdGH3T5wafM4FQ<br>Secret TzTyVinYseD7d8jmqvLChxp7h2OV3LcmDgof                                                                                                    |      |

| Email Notification         | <ul> <li>When attendees join meeting before host</li> <li>When a meeting is cancelled</li> </ul>                                                                                                    | Edit |
|----------------------------|----------------------------------------------------------------------------------------------------|------|
| Security                   | × End-to-end encryption                                                                                                    | Edit |
| 3rd Party Audio Conference | Conference Bridge 855-754-9131,<br>Bridge is also Extension 5001 or 705-22<br>Conference Code 1111#<br>Conference Code 1111#                                                                                | Edit |
| Global Dial-In Numbers     | +1 855 880 1246 (US Toll Free)<br>+1 877 369 0926 (US Toll Free)<br>+1 408 638 0968 (US Toll)<br>+1 646 558 8656 (US Toll)<br>+886 277 417 473 (Taiwan Toll)<br>+971 4 550 8389 (United Arab Emirates Toll) | Edit |
| Invitation Email Template  | Send me a preview email                                                                                                    | Edit |
| Schedule Privilege 😡       | Assign scheduling privilege to Add                                                                                                    |      |
| Integration Authentication | key GtdQBmN0SdGH3T5wafM4FQ<br>Secret TzTyVinYseD7d8jmqvLChxp7h2OV3LcmDgof                                                                                                    | ZOOM |

| Email Notification         | <ul> <li>When attendees join meeting before host</li> <li>When a meeting is cancelled</li> </ul>                                                                    | Edit |
|----------------------------|----------------------------------------------------------------------------------------------------|------|
| Security                   | × End-to-end encryption                                                                                                    | Edit |
| 3rd Party Audio Conference | Conference<br>Bridge is al Schedule Privilege  Assign scheduling privilege to Add                                                                                   | Edit |
| Global Dial-In Numbers     | +1 855 880<br>+1 877 369<br>+1 408 638 0968 (US Toll)<br>+1 646 558 8656 (US Toll)<br>+886 277 417 473 (Taiwan Toll)<br>+971 4 550 8389 (United Arab Emirates Toll) | Edit |
| Invitation Email Template  | Send me a preview email                                                                                                    | Edit |
| Schedule Privilege O       | Assign scheduling privilege to Add                                                                                                    |      |
| Integration Authentication | key GtdQBmN0SdGH3T5wafM4FQ<br>Secret TzTyVinYseD7d8jmqvLChxp7h2OV3LcmDgof                                                                                           |      |

### My Meetings Tab

| Profile            |
|--------------------|
| Meeting Settings   |
| Meetings           |
| Recordings         |
| Webinars           |
| Account Management |
| Account Profile    |
| Report             |
|                    |
|                    |

| Upcoming Meetings     | Previous Meetings | Schedule a Meeting                                                          |                              |                                      |
|-----------------------|-------------------|-----------------------------------------------------------------------------|------------------------------|--------------------------------------|
| View meetings by host | v                 | Join a meeting fr                                                           | rom an H.323/SIP room system | Schedule a personal audio conference |
| Date                  | Time              | Торіс                                                                       | Meeting ID                   |                                      |
| Personal Meeting R    | toom              | Marco Innocenti's Personal Meeting Room                                     | 805-738-5283                 | Start Pairing                        |
| Recurring             |                   | Baylor College of Medicine - Monthly Zoom Rev                               | iew985-268-253               | Start Pairing Delete                 |
| Recurring             |                   | HGA/ Zoom - Weekly Meeting<br>Host: Aglae Cuevas                            | 829-893-352                  | Start Pairing Delete                 |
| Recurring             |                   | Bi-Weekly Adoption Review-Digital Reasoning Sy<br>ems<br>Host: Aglae Cuevas | yst 656-904-631              | Start Pairing Delete                 |
| Recurring             |                   | Outreach.io Bi-Weekly Meeting<br>Host: Aglae Cuevas                         | 361-823-268                  | Start Pairing Delete                 |
| Recurring             |                   | CU* Answers/ Zoom User Training<br>Host: Aglae Cuevas                       | 336-832-310                  | Start Pairing Delete                 |
| Recurring             |                   | Q2ebanking/Zoom Biweekly Meetings<br>Host: Aglae Cuevas                     | 370-786-653                  | Start Pairing Delete                 |
| Nov 11, 2016          | 10:00 AM          | The Regis Company/ Zoom CSM Intro<br>Host: Aglae Cuevas                     | 700-762-123                  | Start Pairing Delete                 |
| Recurring             |                   | Pivotal/ Zoom Weekly Checkins<br>Host: Aglae Cuevas                         | 656-299-169                  | Start Pairing Delete                 |

### Scheduling from the Web Profile

| My Profile                   | My Meetings       |                        |                                                  |              |           |                   |                   |
|------------------------------|-------------------|------------------------|--------------------------------------------------|--------------|-----------|-------------------|-------------------|
| My Meetings                  | Upcoming Meetings | Previous Meetings Sche | edule a Meeting                                  |              |           |                   | Meeting Settings  |
| My Recordings                | >                 |                        |                                                  |              | Join a me | eting from a H.32 | 3/SIP room system |
| My Webinars                  | Date              | Time                   | Topic                                            | Meeting ID   |           |                   |                   |
| My Personal Audio Conference | > Personal Mee    | ting Room              | Marco Innocenti's Personal Meeting Room          | 805-738-5283 | Start     | Pairing           |                   |
| Account Management           | Recurring         |                        | Baylor College of Medicine - Monthly Zoom Review | 985-268-253  | Start     | Pairing Delete    |                   |
|                              | Recurring         |                        | 3 Zoom Check In - University of Kentucky         | 267-326-938  | Start     | Pairing Delete    |                   |
|                              | Recurring         |                        | App State - Zoom Weekly Meeting                  | 800-484-380  | Start     | Pairing Delete    |                   |
|                              | Recurring         |                        | B Loyola Chicago - Zoom Weekly Meeting           | 168-665-700  | Start     | Pairing Delete    |                   |
|                              | Jul 14, 2016      | 9:30 AM                | Marco Innocenti's Zoom Meeting                   | 115-751-253  | Start     | Pairing Delete    |                   |
|                              | Jul 21, 2016      | 11:00 AM               | App State User Training                          | 898-779-688  | Start     | Pairing Delete    |                   |
|                              | Jul 26, 2016      | 12:00 PM               | App State User Training 2                        | 796-348-182  | Start     | Pairing Delete    |                   |
|                              | Aug 3, 2016       | 12:00 PM               | Loyola Chicago - Zoom Admin Training             | 376-365-521  | Start     | Pairing Delete    |                   |
|                              |                   |                        |                                                  |              |           |                   |                   |

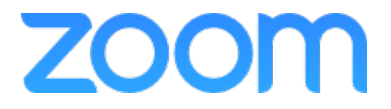

### Scheduling from the Web Profile

Schedule a Meeting

| <b></b>       | Topic:              | My Meeting                                            |      |
|---------------|---------------------|-------------------------------------------------------|------|
| Fill out your | When:               | 04/06/2016 2:00 T PM T                                |      |
| information   | Duration:           | 1 v hr 0 v min                                        |      |
| Here          | Time Zone:          | (GMT-7:00) Pacific Time (US and Canada)               |      |
| TICIC         |                     | Recurring meeting                                     |      |
|               | Host Video:         | on O off                                              |      |
|               | Participants Video: | on O off                                              |      |
|               | Audio Options:      | 🔿 Telephony Only 📄 Voip Only 💿 Both 📄 3rd Party Audio |      |
|               | Meeting Op          | Use Personal Meeting ID 805-722-4497                  |      |
|               |                     | Only signed-in users can join this meeting            |      |
|               | Advanced O          | Advanced Options (Schedule For, Alternative Hosts)    |      |
|               | Schedule            | Schedule For: Aglae Cuevas (aglae.cuevas@zoom.us)     |      |
|               | Alternative Hosts:  | Example: john@company.com; peter@school.edu           |      |
|               |                     | Schedule Cancel                                       | zoom |

### Scheduling from the Web Profile

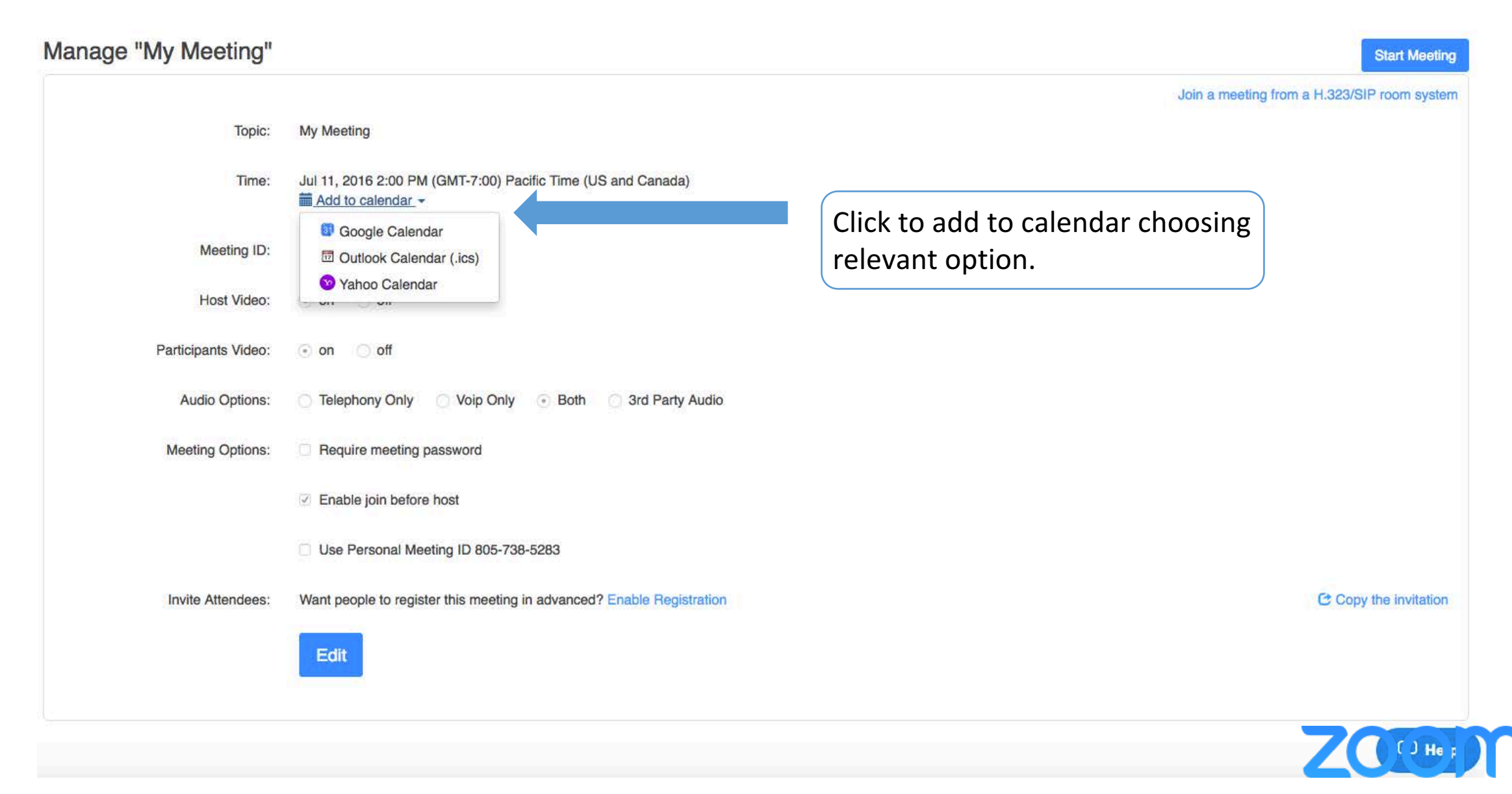

# Zoom Client

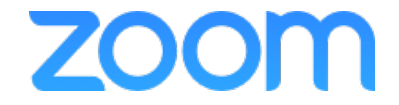

### **Download Zoom Client**

#### zoom.us/download

Application may have already been installed on your machine, if not you can download here or contact your technical support provider

### **Download Center**

Download for IT Admin +

#### Zoom Client for Meetings

The web browser plug-in will download automatically when you start or join your first Zoom meeting, and is also available for manual download here.

Download

Version 3.5.57166.0713

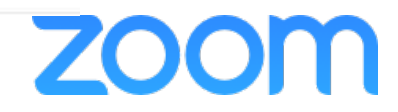

|                   | Zoom Cloud N         | leetings                     |
|-------------------|----------------------|------------------------------|
| Login             | (or <u>Sign Up</u> ) | Or                           |
| Email             |                      | SS0 Login with SSO           |
| Password          |                      | <b>8</b> Login with Google   |
| 🗹 Remember me     | Login                | <b>F</b> Login with Facebook |
| Forgot your passw | vord?                |                              |
| <b>(</b> Back     |                      |                              |

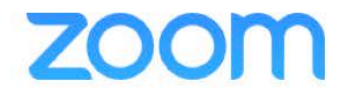

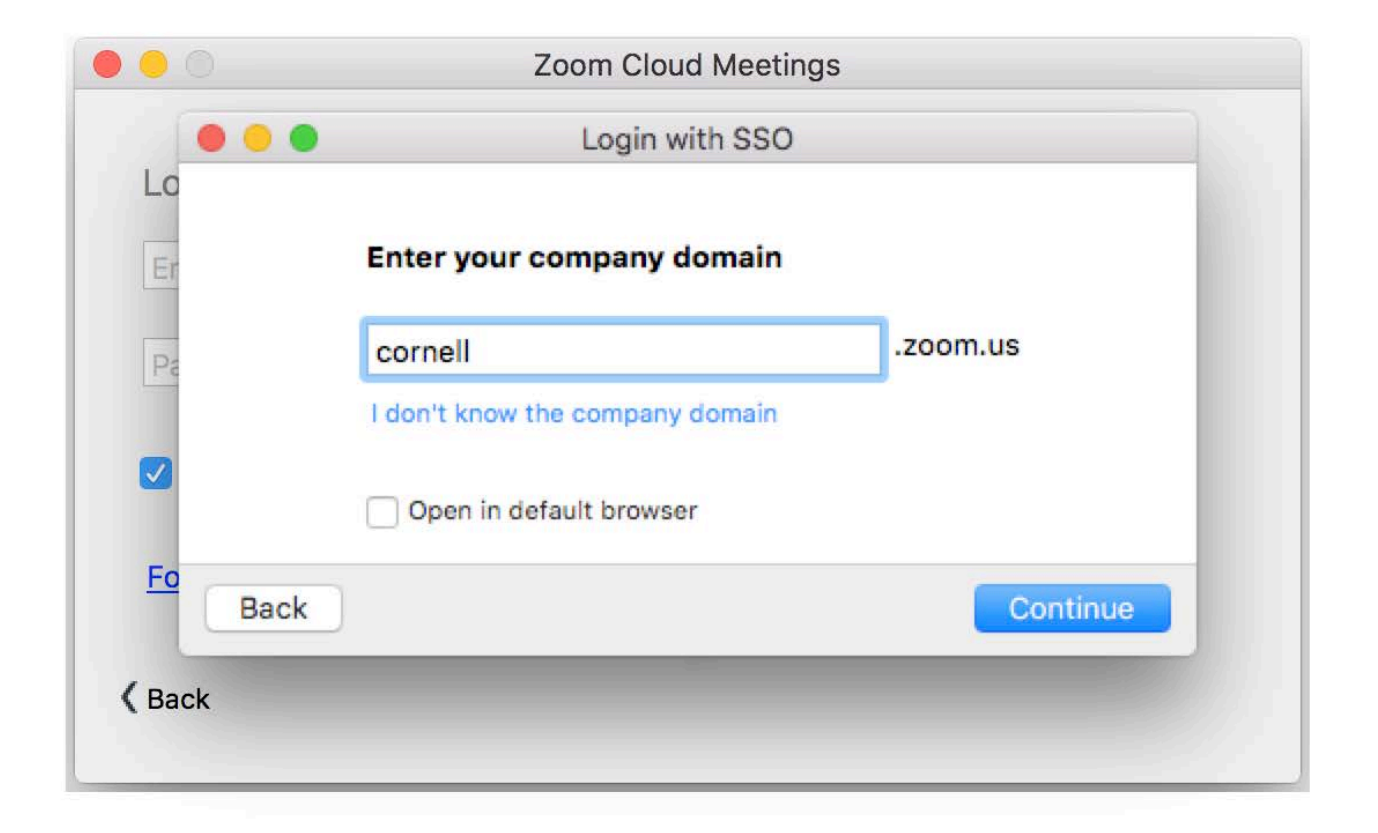

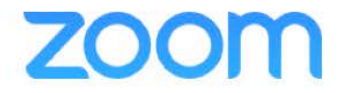

|                                                                                                    | Login with SSO                                                                                     |  |
|----------------------------------------------------------------------------------------------------|----------------------------------------------------------------------------------------------------|--|
| Cornell University                                                                                                 |                                                                                                    |  |
| CUWebLogin                                                                                                    |                                                                                                    |  |
| NetID:<br>Password:                                                                                                |                                                                                                    |  |
| Login                                                                                                    | What is this?<br>I forgot my password!<br>I don't have a NetID, now what?                          |  |
| To log out, you must Exit or Quit your browser.                                                                    |                                                                                                    |  |
| Caution: Always check your browser's address bar befor<br>https://web*.login.cornell.edu/ (where web* is either we | re you enter your NetID password to make sure the address starts with<br>eb1, web2, web3 or web4). |  |
| CUWebLogin is a component of Cornell University's centr<br>University service, please contact the IT Service Desk. | al authentication service. If you are unsure of the authenticity of any online                     |  |
| This service and the services to which it provides access                                                          | are for authorized use only. Any attempt to gain unauthorized access, or                           |  |

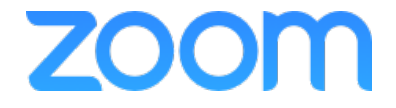

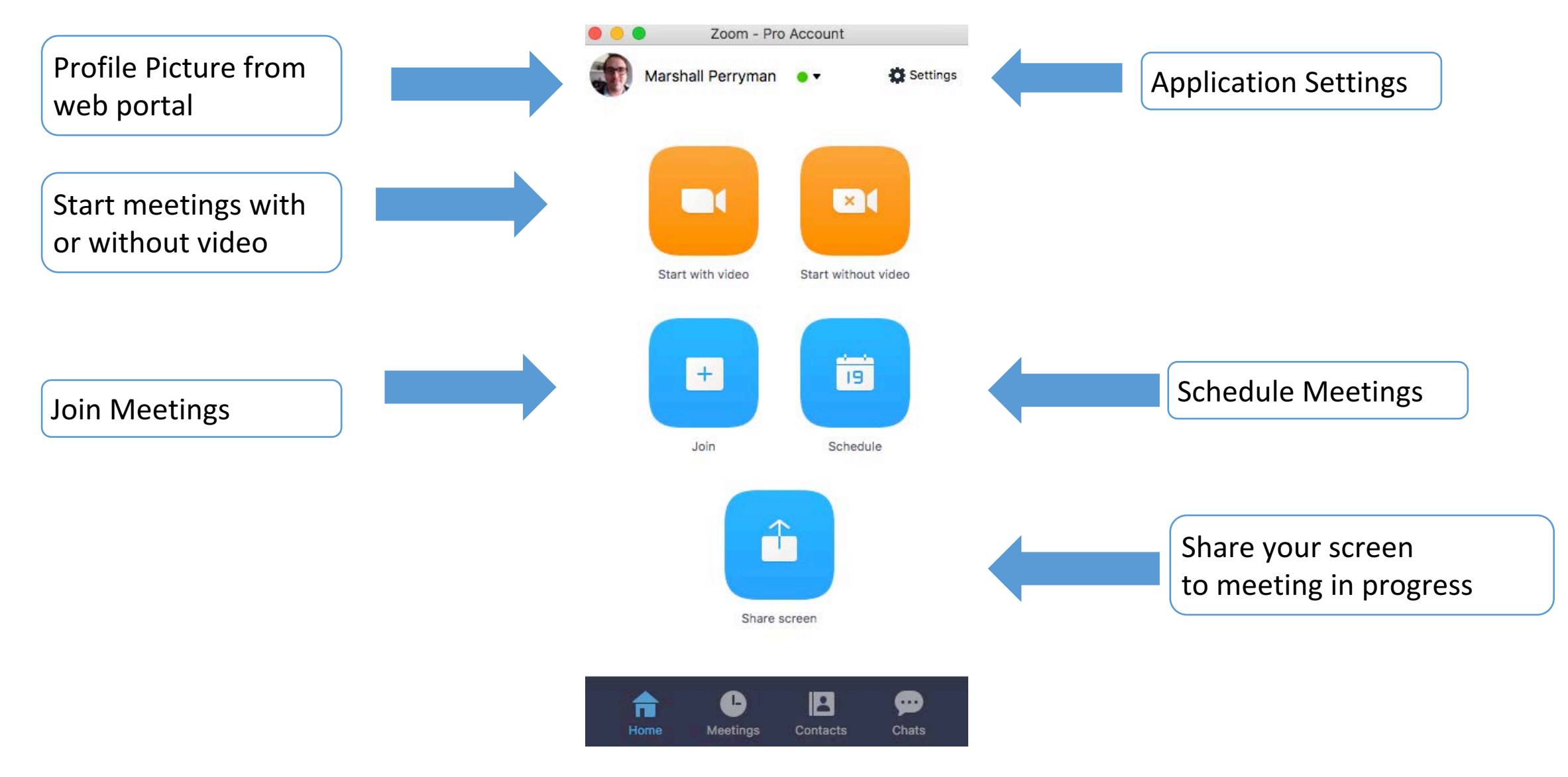

### Zoom Client App - Settings

#### **General Settings**

#### MAC

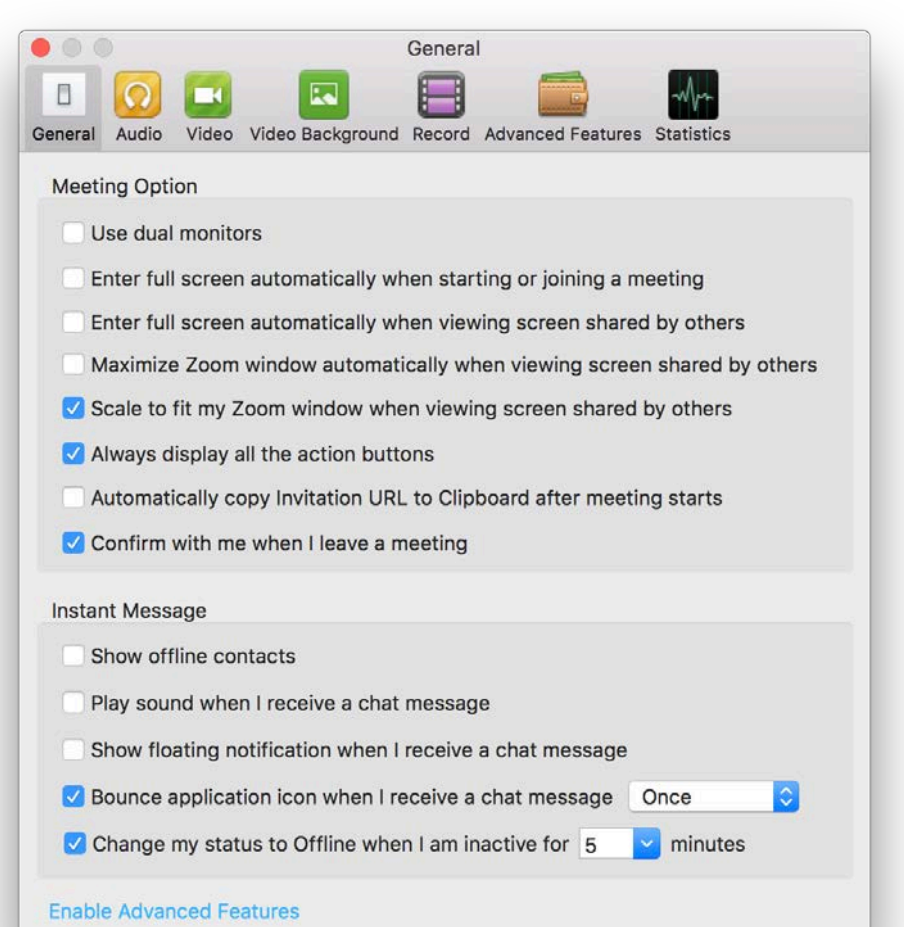

#### **WINDOWS**

| 🗢 Se      | ttings      | ×                                                                                                    |
|-----------|-------------|----------------------------------------------------------------------------------------------------|
| $\cap$    | Audio       | General                                                                                                    |
|           | Video       |                                                                                                    |
| ••        | General     | Start Zoom when I start Windows                                                                                                    |
| Ģ         | Feedback    | When closed, minimize window to notification area instead of task bar                                                                                                    |
| ►         | Recording   | Automatically copy Invitation URL to Clipboard after meeting starts                                                                                                    |
| <u>\$</u> | Pro Account | Confirm with me when I leave a meeting                                                                                                    |
| $\sim$    | Statistics  |                                                                                                    |
|           |             | <ul> <li>Use dual monitors</li> <li>Enter full screen automatically when starting or joining a meeting</li> <li>Enter full screen automatically when viewing screen shared by others</li> <li>Scale to fit my Zoom window when viewing screen shared by others</li> <li>Instant Message</li> <li>Play sound when I receive a chat message</li> <li>Show floating notification when I receive a chat message</li> <li>Show offline contacts</li> <li>Show my status as Offline when I am inactive for 5 reminutes</li> <li>Sync up status from Outlook calendar</li> </ul> |
|           |             |                                                                                                    |

zoom

### Zoom Client App - Settings Video Settings

#### MAC

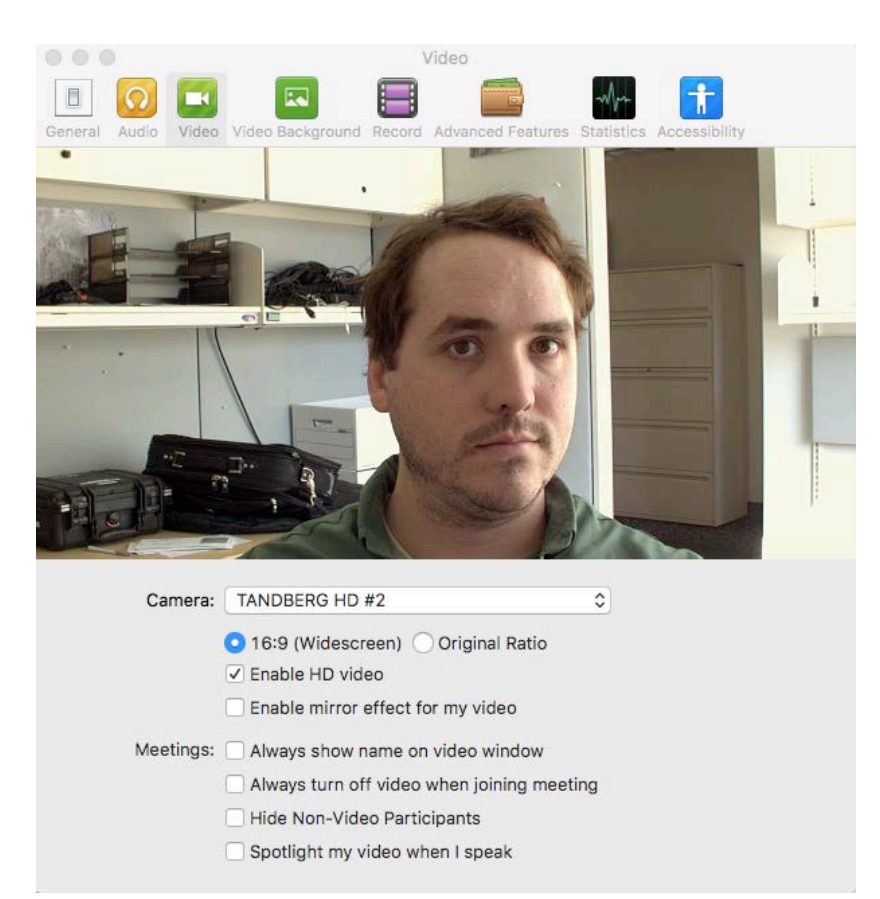

| 🙄 Se        | ttings      |                                                                                                    |
|-------------|-------------|----------------------------------------------------------------------------------------------------|
| $\cap$      | Audio       | Video                                                                                                    |
|             | Video       |                                                                                                    |
| ••          | General     | Video -                                                                                                    |
| Ģ           | Feedback    |                                                                                                    |
| ►           | Recording   |                                                                                                    |
| <u>\$</u> - | Pro Account |                                                                                                    |
| $\sim$      | Statistics  |                                                                                                    |
|             |             |                                                                                                    |
|             |             |                                                                                                    |
|             |             |                                                                                                    |
|             |             | Enable mirror effect for my video                                                                                                    |
|             |             | Always show name on video window                                                                                                    |
|             |             | Always turn off video when joining meeting                                                                                                    |
|             |             | Hide Non-Video Participants                                                                                                    |
|             |             | Capture 720p by default                                                                                                    |
|             |             | If you do not see any video, please try these steps:                                                                                                    |
|             |             | <ul> <li>Make sure that your webcam is plugged in and turned on.</li> <li>Check the video selection above to use the correct webcam.</li> <li>Ensure that your webcam is not being used by another application.</li> <li>Connect your webcam to a different USB port.</li> <li>Restart your computer.</li> </ul> |

#### WINDOWS

### Zoom Client App - Settings Audio Settings

MAC

#### 000 Audio t E -Wm General Audio Video Video Background Record Advanced Features Statistics Accessibility Speaker Test Speaker Built-in Output (Headphones) Click Test Speaker to make sure you can hear others Output Level: Output Volume: Microphone Please speak to your microphone. If you can not see the volume indicator blinking, select a different mic. Test Mic TANDBERG Audio Input Level: Input Volume: Automatically adjust microphone settings Automatically join audio by computer when joining a meeting Always mute microphone when joining meeting

#### WINDOWS

| 🙄 Se      | ttings      |                                                                                                    | $\times$ |
|-----------|-------------|----------------------------------------------------------------------------------------------------|----------|
| $\cap$    | Audio       | Test Computer Audio                                                                                                    |          |
|           | Video       |                                                                                                    |          |
| ۰0        | General     | Click Test Speaker to make sure you can hear others                                                                                                    |          |
| Ģ         | Feedback    | Test Speaker         Realtek Digital Output (Realtek High Definitior                                                                                                    |          |
| ►         | Recording   | Volume                                                                                                    |          |
| <u>\$</u> | Pro Account |                                                                                                    |          |
| ~~        | Statistics  | Test Mic         Stereo Mix (Realtek High Definition Audio)         •                                                                                                    |          |
|           |             | Volume                                                                                                    |          |
|           |             | Automatically adjust microphone                                                                                                    |          |
|           |             | <ul> <li>Automatically join audio by computer when joining a meeting</li> <li>Always mute microphone when joining meeting</li> <li>Enable Stereo</li> <li>Preserve original sound from microphone</li> </ul> |          |

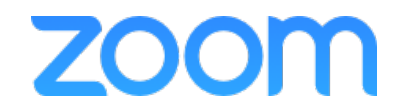

### Zoom Client App - Settings

#### Local Recordings storage destination

MAC

#### WINDOWS

| 00                                                                                                    | Record                                     | Settings                                                                                                    |                                                                                                    | $\times$ |
|----------------------------------------------------------------------------------------------------|--------------------------------------------|----------------------------------------------------------------------------------------------------|----------------------------------------------------------------------------------------------------|----------|
|                                                                                                    |                                            | Audio                                                                                                    | Recording                                                                                                    |          |
| General Audio Video Video Background Re<br>Store my recordings at: NUSers/mj<br>400.25 GB remaining<br>Choose a location for recorded files | Advanced Features Statistics Accessibility | <ul> <li>Video</li> <li>General</li> <li>Feedback</li> <li>Recording</li> <li>Pro Account</li> <li>Statistics</li> </ul> | Store my recordings at:<br>C:\Users\ZOOM\Documents\Zoom<br>37 GB remaining.<br>Choose a location for recorded files when meeting ends | pen      |
|                                                                                                    |                                            |                                                                                                    |                                                                                                    |          |

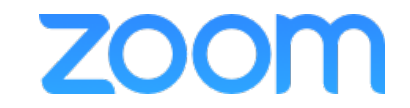

### Share Recordings with Video On Demand

# Upload mp4 recordings to vod.video.cornell.edu

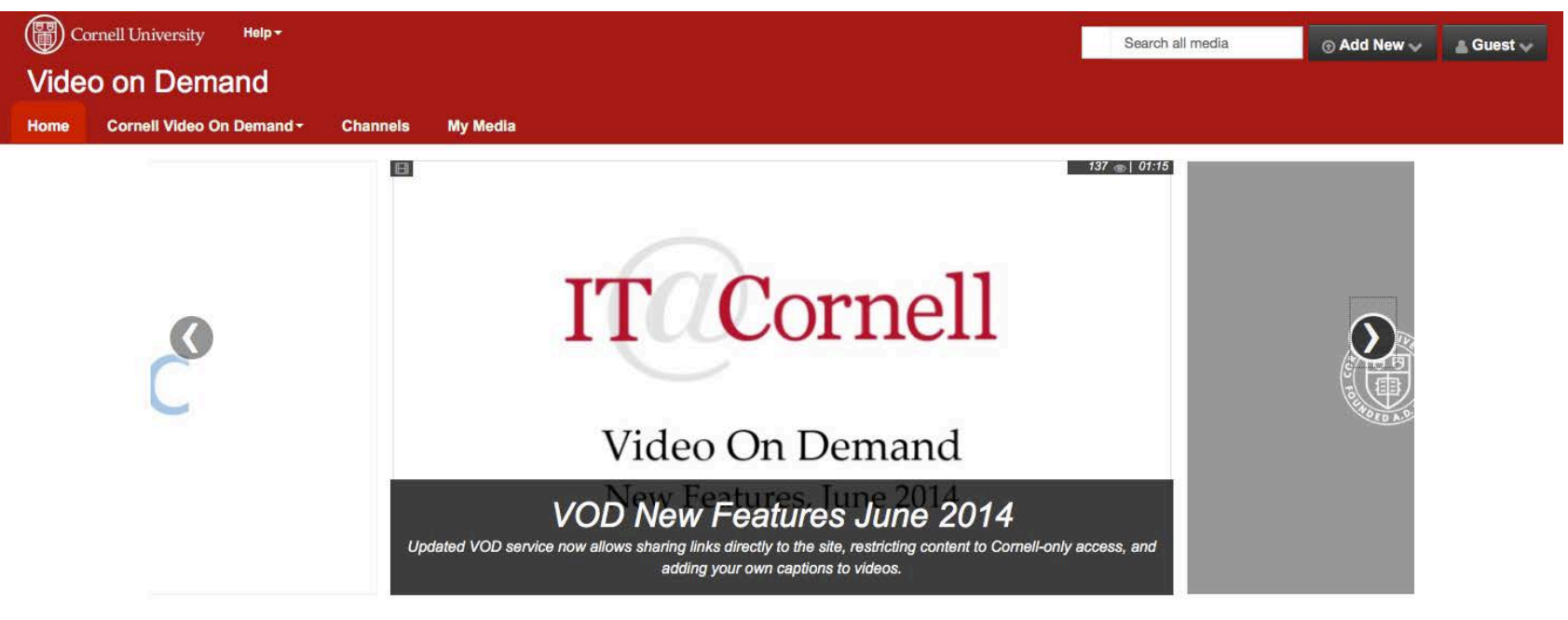

#### IT@Cornell

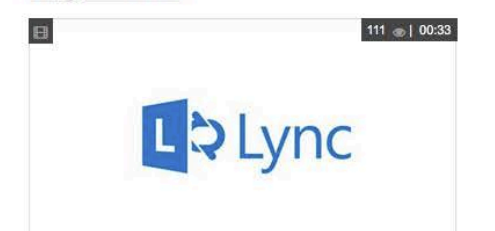

× The image part with relationship ID rld2 was not found in the file.

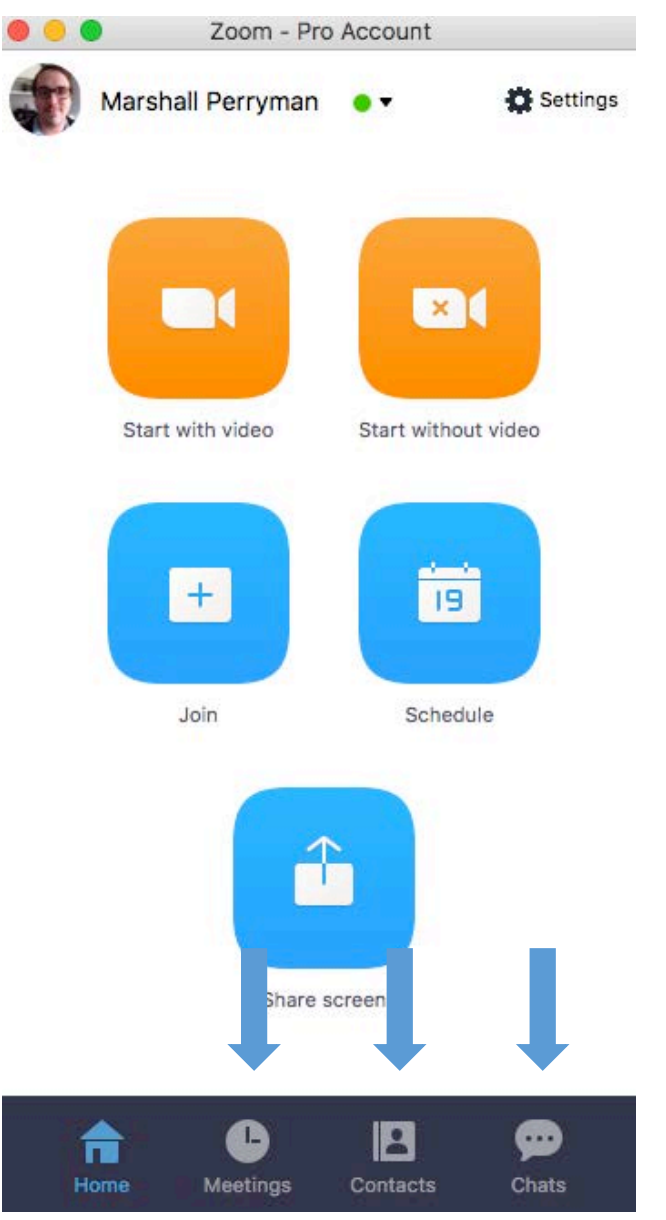

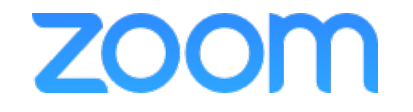

### Zoom Client App - Meetings

View (and Start) Up-coming meetings

| Description - Pro Account                                                                                                    |  |
|----------------------------------------------------------------------------------------------------|--|
| Upcoming Recorded                                                                                                    |  |
| Personal Meeting ID (PMI)<br>805-738-5283<br>https://success.zoom.us/my/marco.innocenti<br>Always use PMI for instant meetings on this computer |  |
| Today                                                                                                    |  |
| 01:00 PM to 02:00 PM<br>Topic: Release Notes walkthrough<br>Meeting ID: 826344201                                                               |  |
| Recurring - App State - Zoom Weekly Meeting                                                                                                    |  |
| Meeting ID: 800484380                                                                                                    |  |
| Recurring - Baylor College of Medicine - M                                                                                                    |  |
| Meeting ID: 985268253                                                                                                    |  |
| Recurring - Loyola Chicago - Zoom Weekly                                                                                                    |  |
| Meeting ID: 168665700                                                                                                    |  |
| Home Meetings Contacts Chats                                                                                                    |  |

| Zoom - Pro Account                                                                                                    |                                  |
|----------------------------------------------------------------------------------------------------|----------------------------------|
| Upcoming Recorded                                                                                                    |                                  |
| Topic: Marco Innocenti's Personal Meeting<br>Fri, Aug 26, 2016 02:38 PM<br>Recording Path: https://success.zoom.us/<br>recording/detail?meeting_id=B294b8zVQ5Wb | View (and Open) recorded meeting |
| Topic: hold for psu training                                                                                                    |                                  |
| Fri, Aug 19, 2016 08:42 AM<br>Recording Path: https://success.zoom.us/<br>recording/detail?meeting_id=ztp3t5MMSa6ew                                             |                                  |
| Topic: ZOOM User Training                                                                                                    |                                  |
| Thu, Aug 18, 2016 08:15 AM<br>Recording Path: https://success.zoom.us/<br>recording/detail?meeting_id=%2BcgqfC1FSjSN                                            |                                  |
| Topic: Marco Innocenti's Personal Meeting                                                                                                    |                                  |
| Wed, Aug 17, 2016 01:00 PM<br>Recording Path: https://success.zoom.us/<br>recording/detail?meeting_id=c40M8dc3TPKGS                                             |                                  |
| Topic: ZOOM User Training                                                                                                    |                                  |
| Mon, Aug 15, 2016 12:55 PM<br>Recording Path: https://success.zoom.us/<br>recording/detail?meeting_id=g40cM0w402G3                                              |                                  |
| Home Meetings Contacts Chats                                                                                                    | <b>700</b>                       |

# In Session Controls

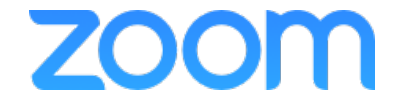

### In-session controls – default layout

#### 📹 Finder File Edit View Go Window Help 🔽 🕙 🕴 🖘 🖅 Fri Oct 9 6:08 PM 🔍 🔚 000 Zoom Participant ID: 24 Meeting ID: 805-946-1828 R Meeting Topic: Joshua Jones' Personal Meeting Room Host Name: Joshua Jones Invitation URL: https://success.zoom.us/j/8059461828 Copy URL Participant ID: 24 Join Audio Invite Others Share Screen Computer Audio Connected 📈 🔨 **f** 2. R1 O, P ~ Start Video Invite Manage Participants Share Screen Chat Record Breakout Rooms Unmute

bom

### In-session controls – audio options

#### **Finder** File Edit View Go Window Help

#### 🔽 🕙 🕴 🛜 🜒 🖭 Fri Oct 9 6:08 PM 🔍 📰

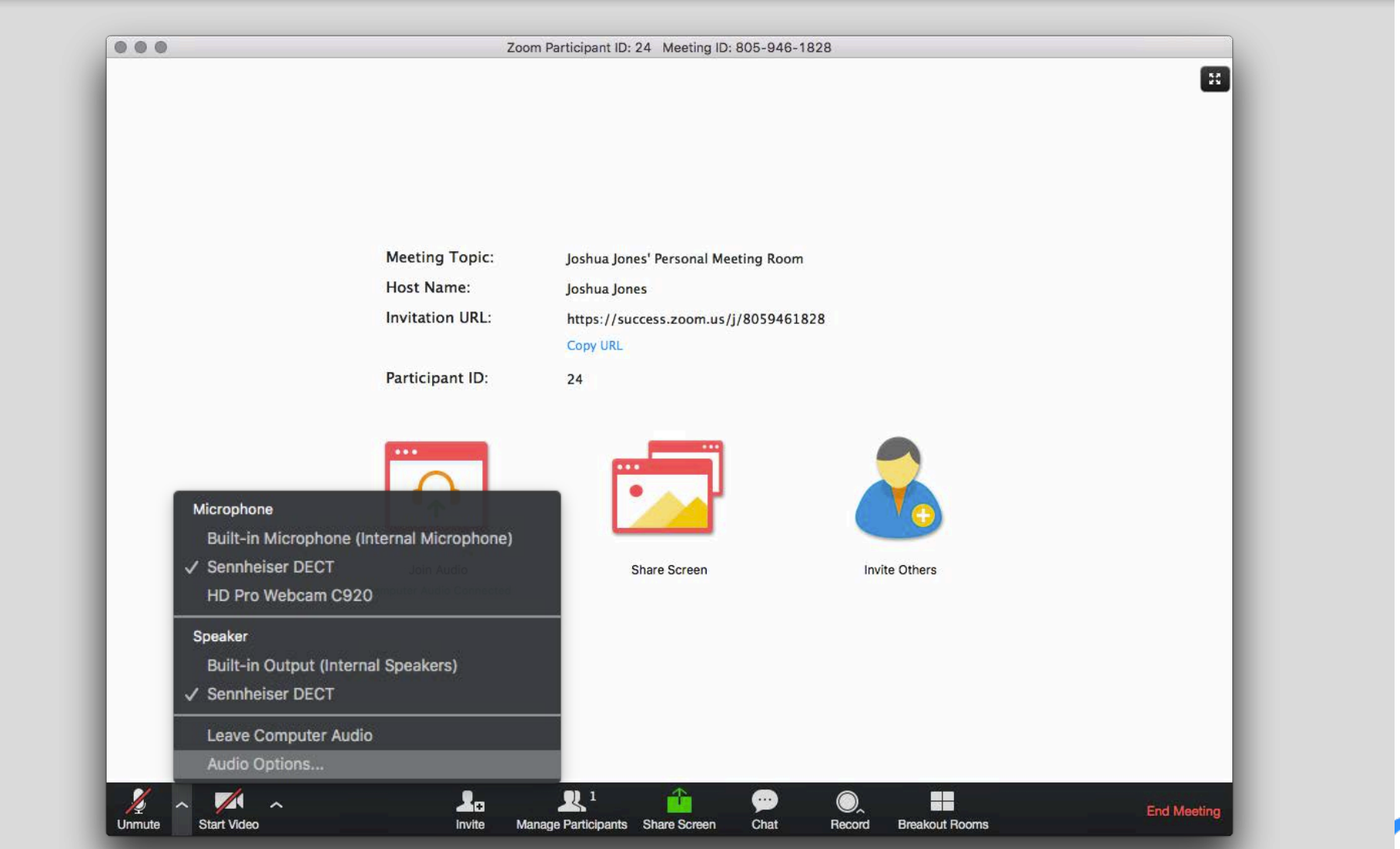

bom

### In-session controls – audio options

| Ho            | w do you want to join the audio conference    | ?         | Mo Ho         | w do you want to join the audio conference                                          | ?       |
|---------------|-----------------------------------------------|-----------|---------------|-------------------------------------------------------------------------------------|---------|
| Join by Phone | Computer Audio - Connected                    | Call Me   | Join by Phone | Computer Audio - Connected                                                          | Call Me |
| Already       | joined by telephone? Press #24# on your p     | phone.    | Already       | joined by telephone? Press #24# on your ;<br>al: +1 408 638 0968<br>+1 646 558 8656 | ohone.  |
|               | Leave Computer Audio                          |           | To            | ll free: +1 855 880 1246<br>+1 877 369 0926<br>seting ID: 805 946 1828              |         |
| 🗹 Automat     | tically join audio by computer when joining a | a meeting | Pa            | rticipant ID: 24                                                                    |         |
|               |                                               |           |               | Done                                                                                |         |

| Join by Ph | one | Computer Audio - Connected             | Call Me |
|------------|-----|----------------------------------------|---------|
|            |     |                                        |         |
|            | +   | 1 ▼ The number you want us to call you |         |
|            | Rem | ember the number on this computer      |         |
|            |     |                                        |         |
|            |     | Call Me                                |         |
|            |     |                                        |         |
|            |     |                                        |         |
|            |     |                                        |         |

zoom

### In-session controls – video settings

#### **É Finder** File Edit View Go Window Help

😱 🕙 🕴 奈 🜒 🖅 Fri Oct 9 6:08 PM 🔍 📰

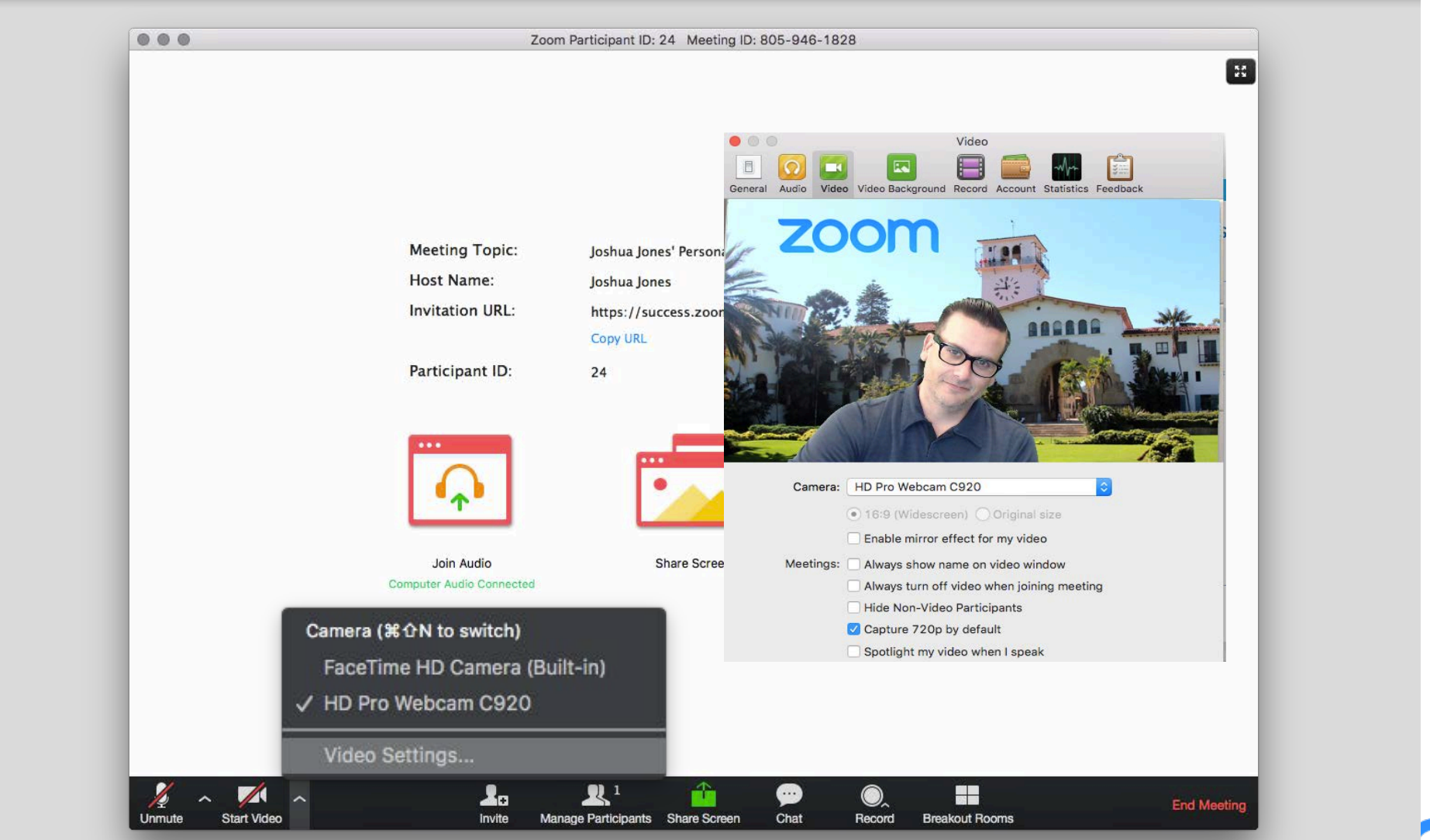

bom

### In-session controls – camera views

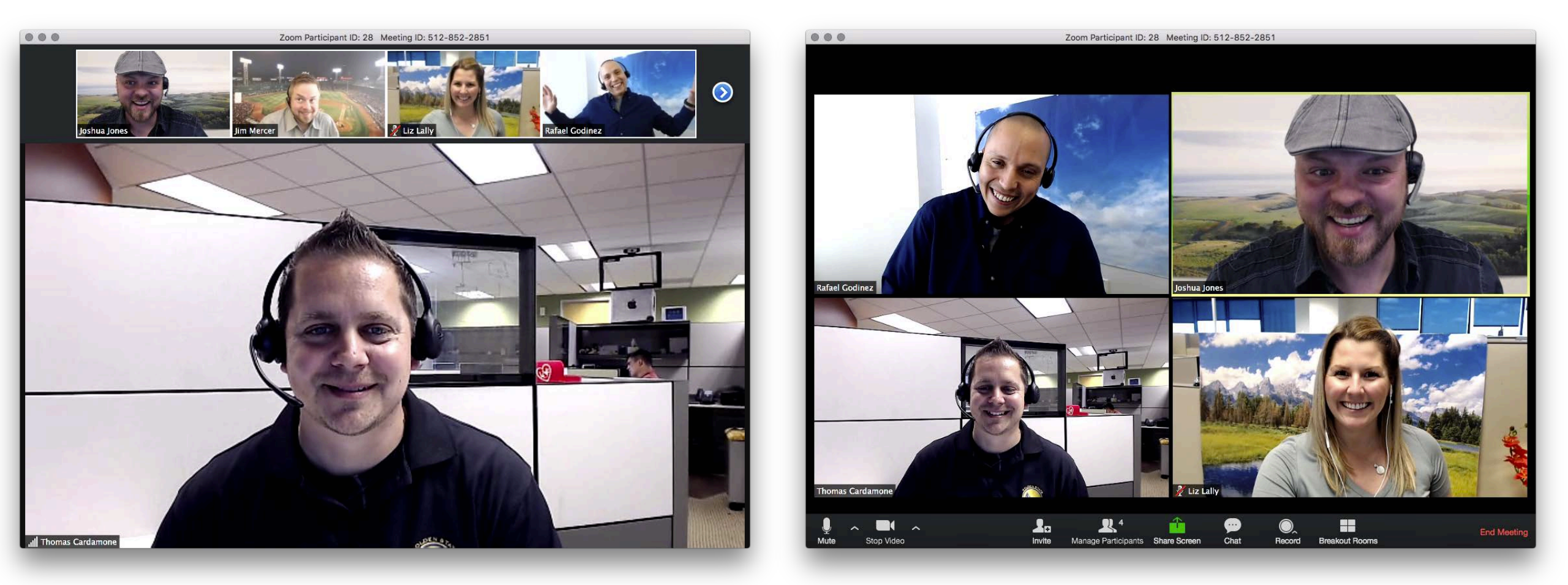

Active Speaker View

Gallery View ZOOM
## In-session controls – gallery view

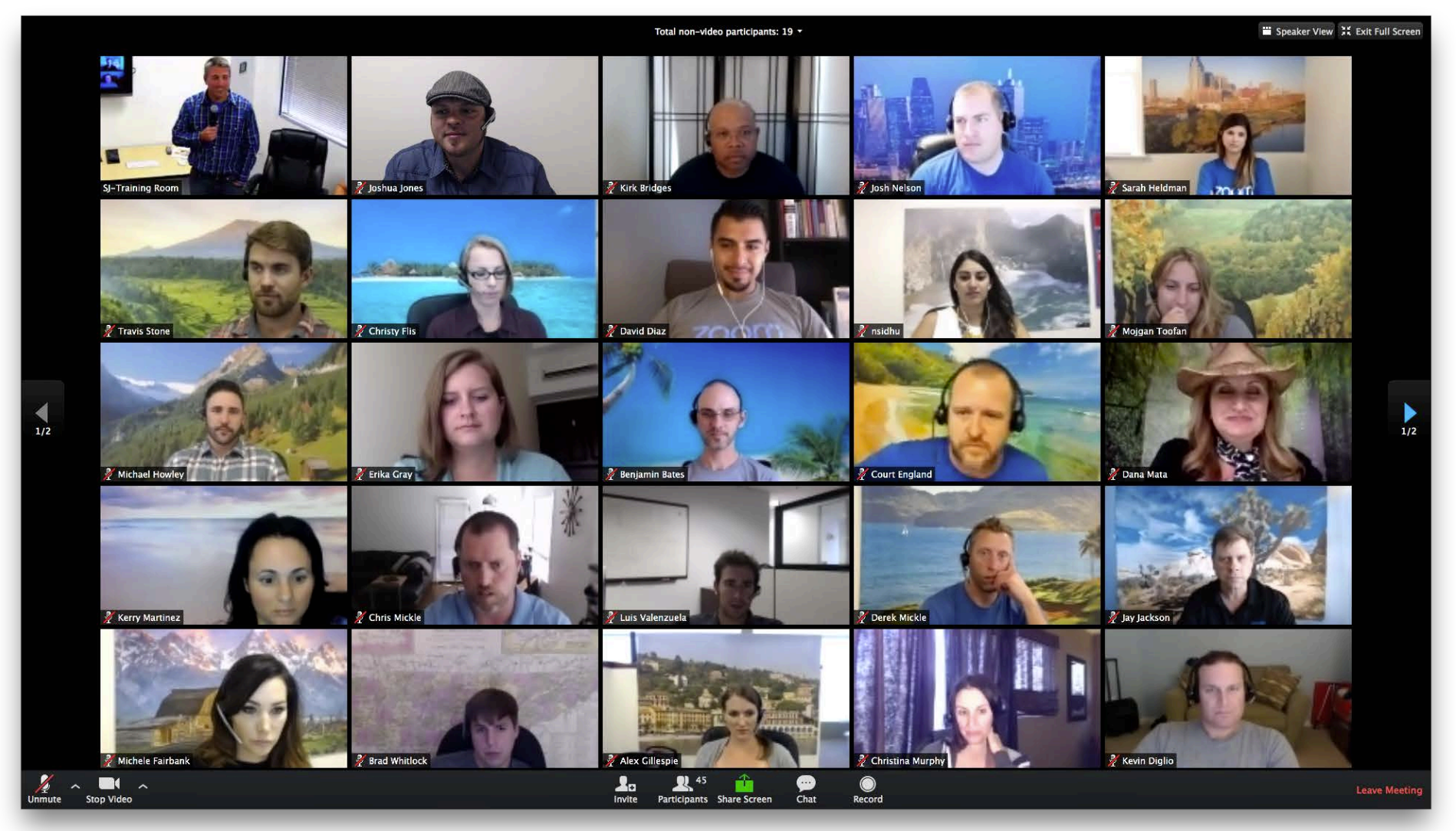

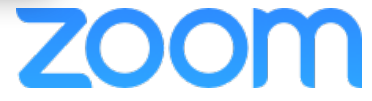

### In-session controls – invite

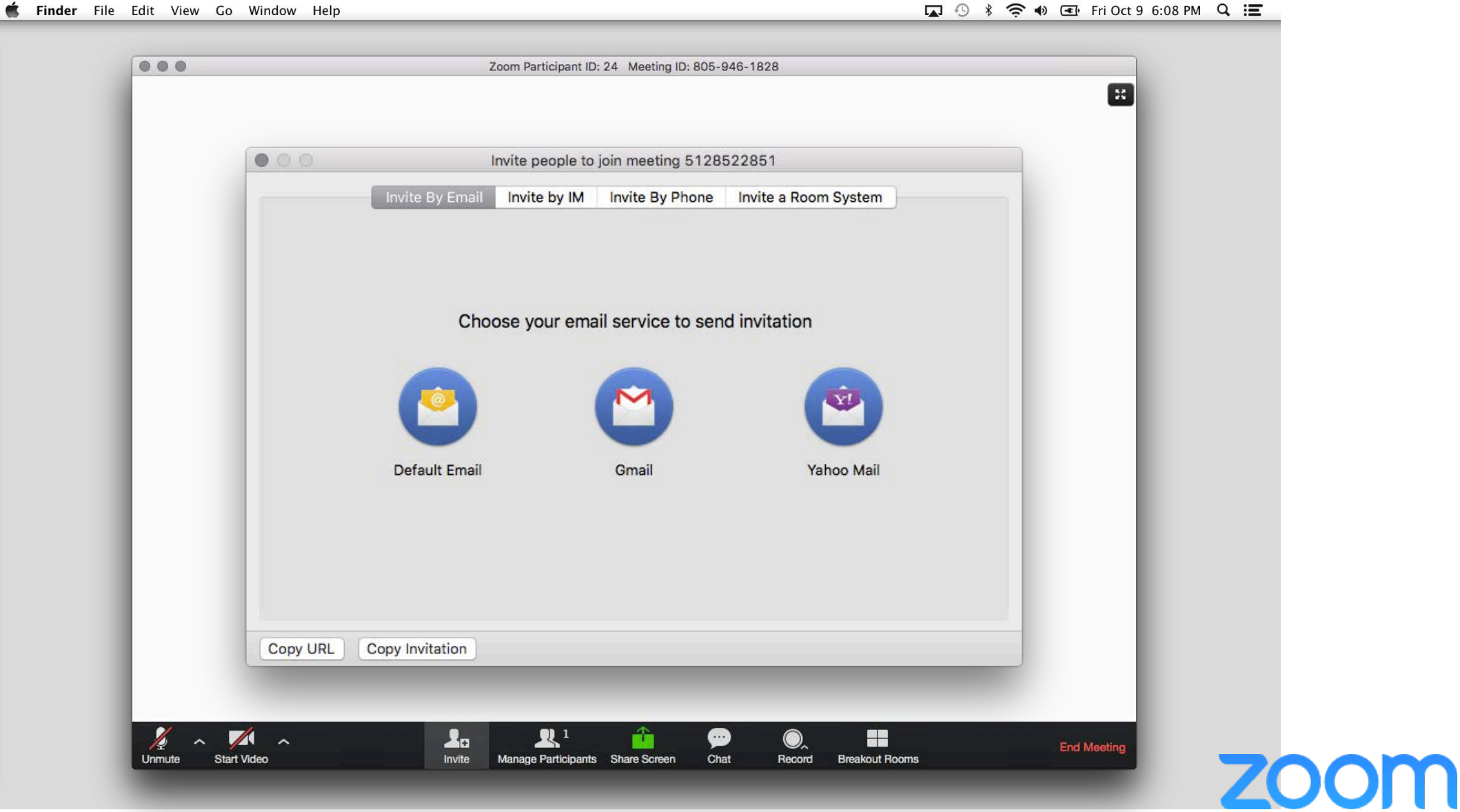

😱 🕙 🕴 奈 🜒 💽 Fri Oct 9 6:08 PM 🔍 📰

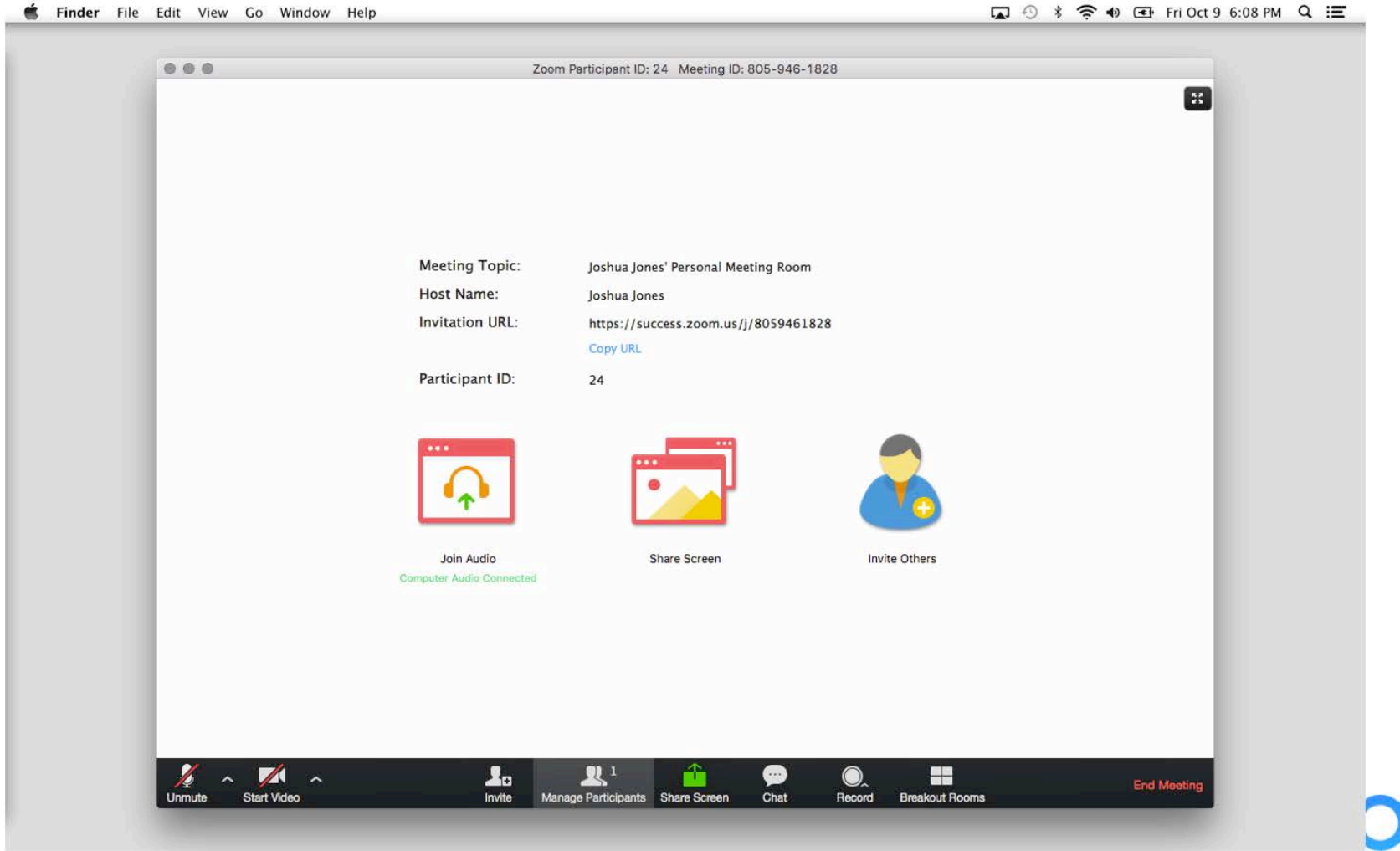

DOM

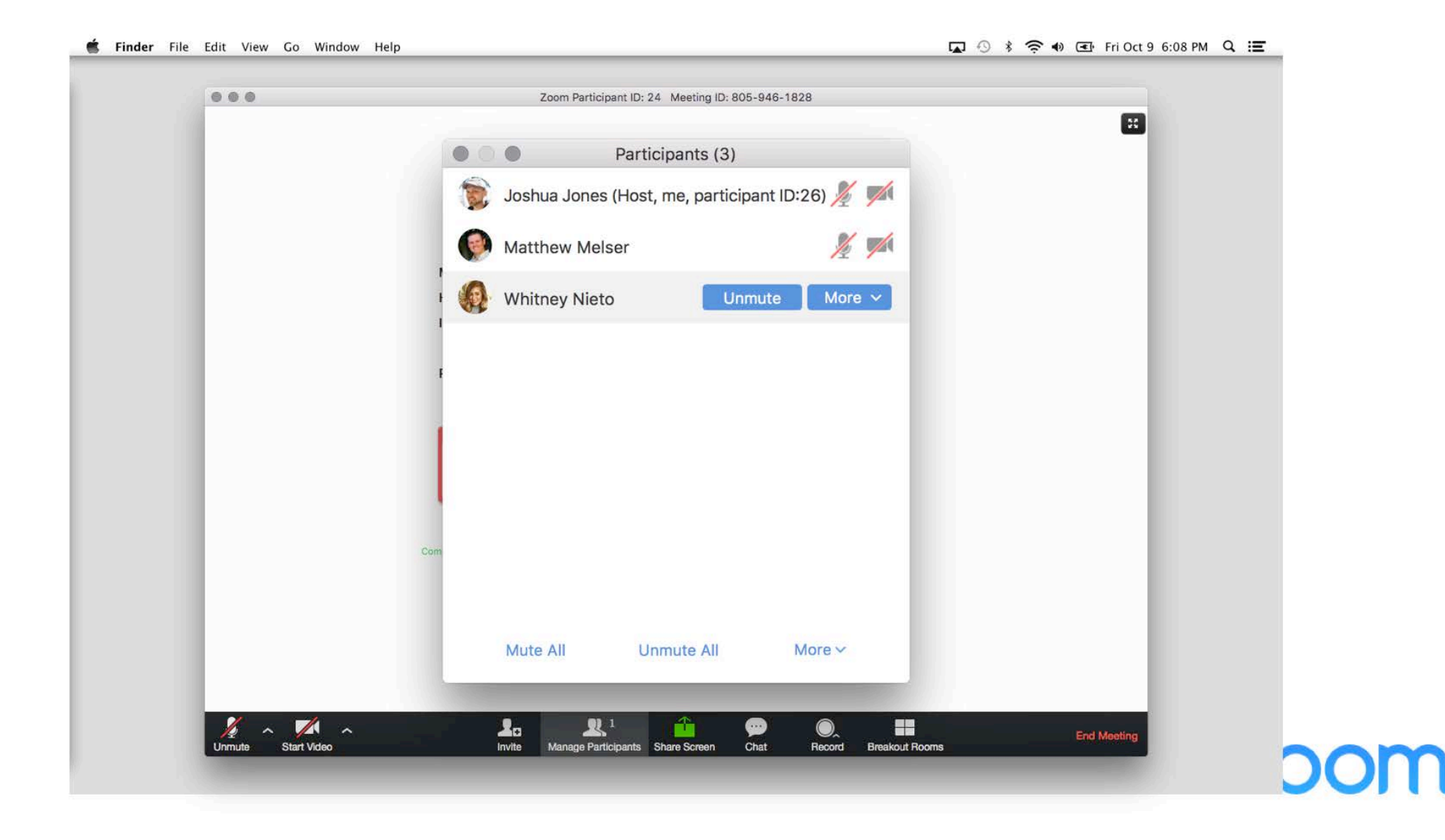

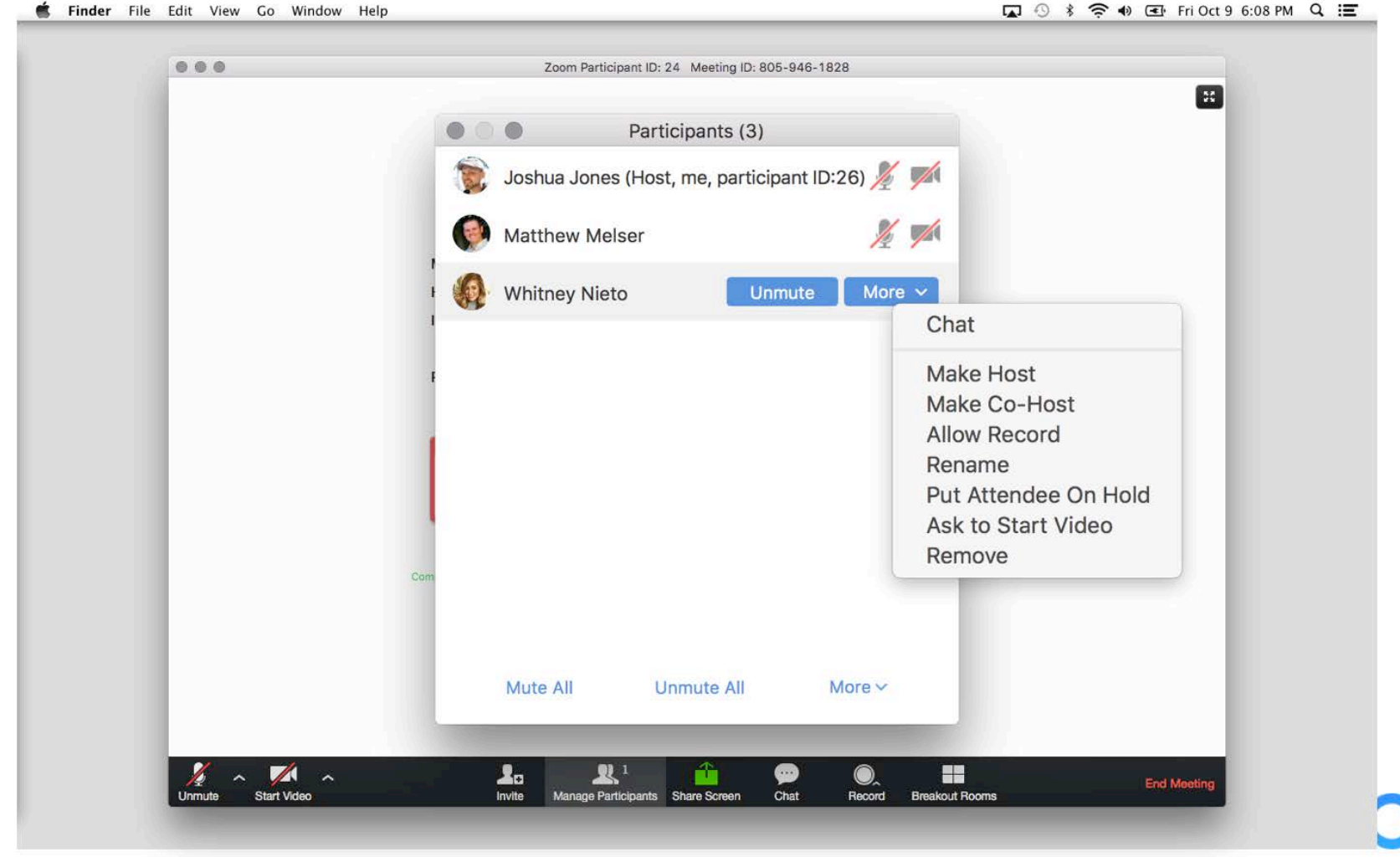

bom

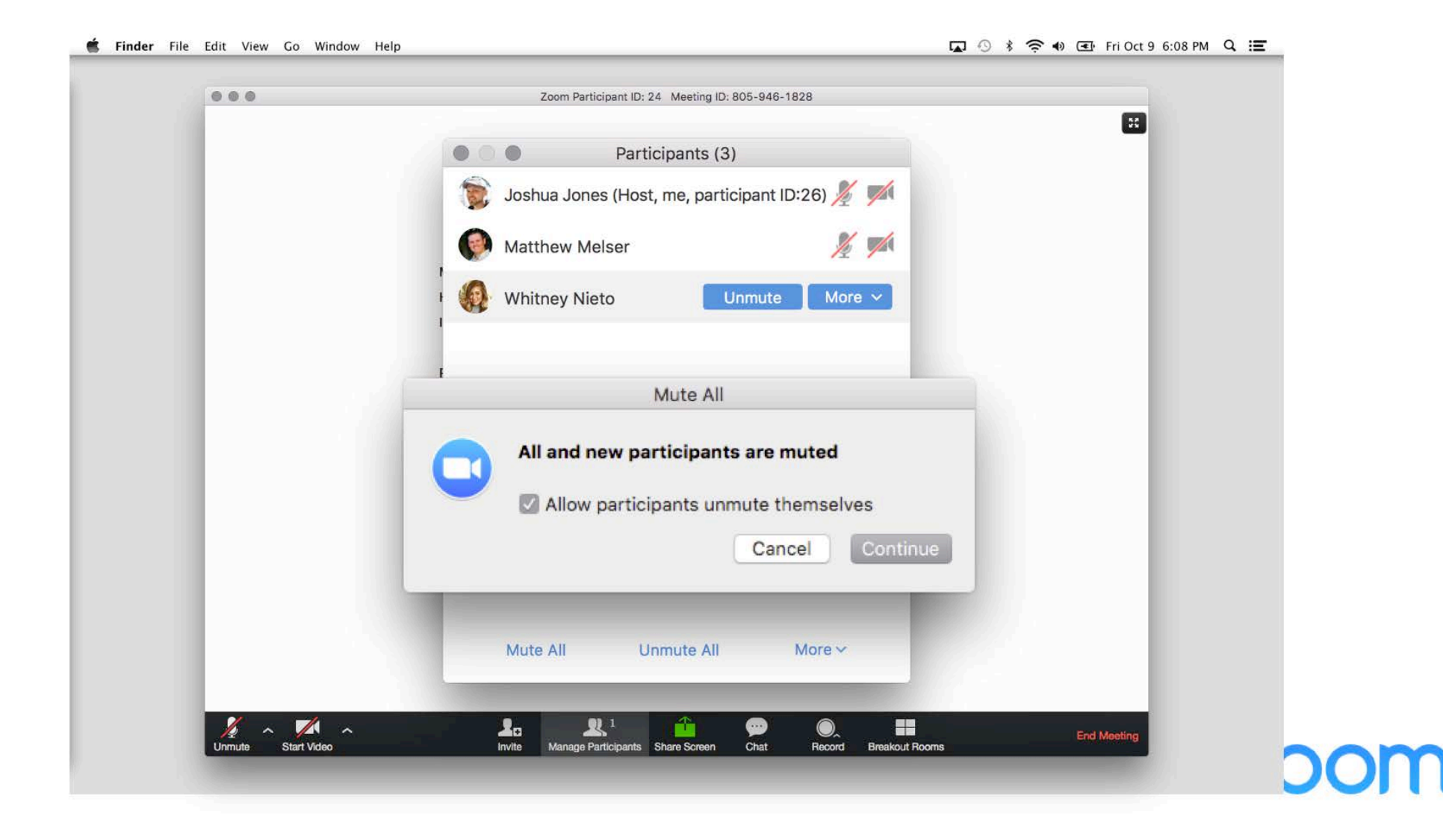

| 000            | Zoom Participant ID: 24 Meeting ID: 805-946-1828 |                         |
|----------------|--------------------------------------------------|-------------------------|
|                | Participants (3)                                 |                         |
|                | 🐞 Joshua Jones (Host, me, participant ID:26) 🏂 📈 |                         |
|                | Matthew Melser                                   |                         |
|                | Whitney Nieto Unmute More ~                      |                         |
|                | C                                                | hat                     |
|                | Mute All                                         | Host                    |
|                | All and new participants are muted               | prd                     |
|                |                                                  | lee On Hold             |
|                | Allow participants unmute themselves             | tique                   |
|                | Cancer                                           | lande                   |
|                |                                                  |                         |
|                | Mute All Unmute All More Mute                    | e Participants On Entry |
|                |                                                  |                         |
| 🤌 🔨 🖊 <u>^</u> |                                                  |                         |

### In-session controls – share screen

#### 🗯 Finder File Edit View Go Window Help

😱 🕙 🕴 🛜 🜒 🖭 Fri Oct 9 6:08 PM 🔍 📰

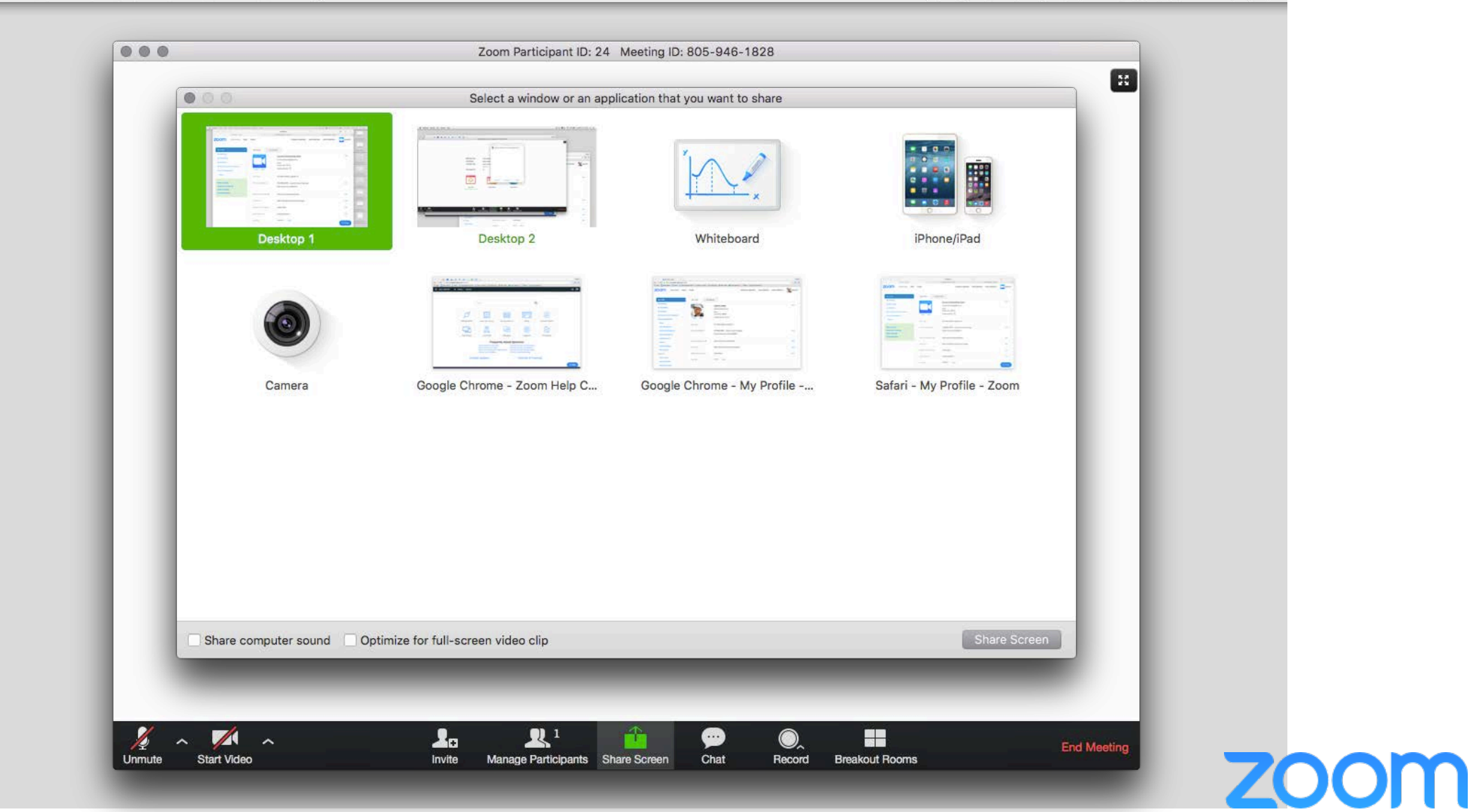

### In-session controls – share screen

| Finder File | Edit View Go | Window Help            |                        |                 |                 |           |           |                     |                     | I Fri Oct 9 6:08 PM 🔍 🖃                                    |
|-------------|--------------|------------------------|------------------------|-----------------|-----------------|-----------|-----------|---------------------|---------------------|------------------------------------------------------------|
|             | Unmute       | Start Video            | Manage                 | 2<br>Participar | nts New Shar    | Pause Sha | ıre Aı    | <u>/</u><br>nnotate | Remote Control      | • • •<br>More                                              |
|             | _            |                        |                        | (t              | ID: 805-946-182 | 3 🔏 🗖     | Stop Sh   | hare                |                     | Chat<br>Breakout Rooms<br>Invite                           |
|             | Mouse        | + <b>‡</b> +<br>Select | T<br>Text <del>•</del> | Draw S          | Spotlight Eras  | er Color  | ・<br>Undo | C<br>Redo           | n 🖬 🗹<br>Clear Save | Record on this Computer   第企R<br>Record to the Cloud   第企C |
|             |              |                        |                        |                 |                 |           |           |                     |                     | Disable Attendee Annotation                                |
|             |              |                        |                        |                 |                 |           |           |                     |                     | Audio Options                                              |
|             |              |                        |                        |                 |                 |           |           |                     |                     | Find Meeting                                               |
|             |              |                        |                        |                 |                 |           |           |                     |                     |                                                            |
|             |              |                        |                        |                 |                 |           |           |                     |                     |                                                            |
|             |              |                        |                        |                 |                 |           |           |                     |                     |                                                            |
|             |              |                        |                        |                 |                 |           |           |                     |                     |                                                            |
|             |              |                        |                        |                 |                 |           |           |                     |                     |                                                            |
|             |              |                        |                        |                 |                 |           |           |                     |                     | 2000                                                       |
|             |              |                        |                        |                 |                 |           |           |                     |                     |                                                            |

### In-session controls – chat

🐔 Finder File Edit View Go Window Help

🔽 🕙 🕴 奈 🜒 🖅 Fri Oct 9 6:08 PM 🔍 🔚

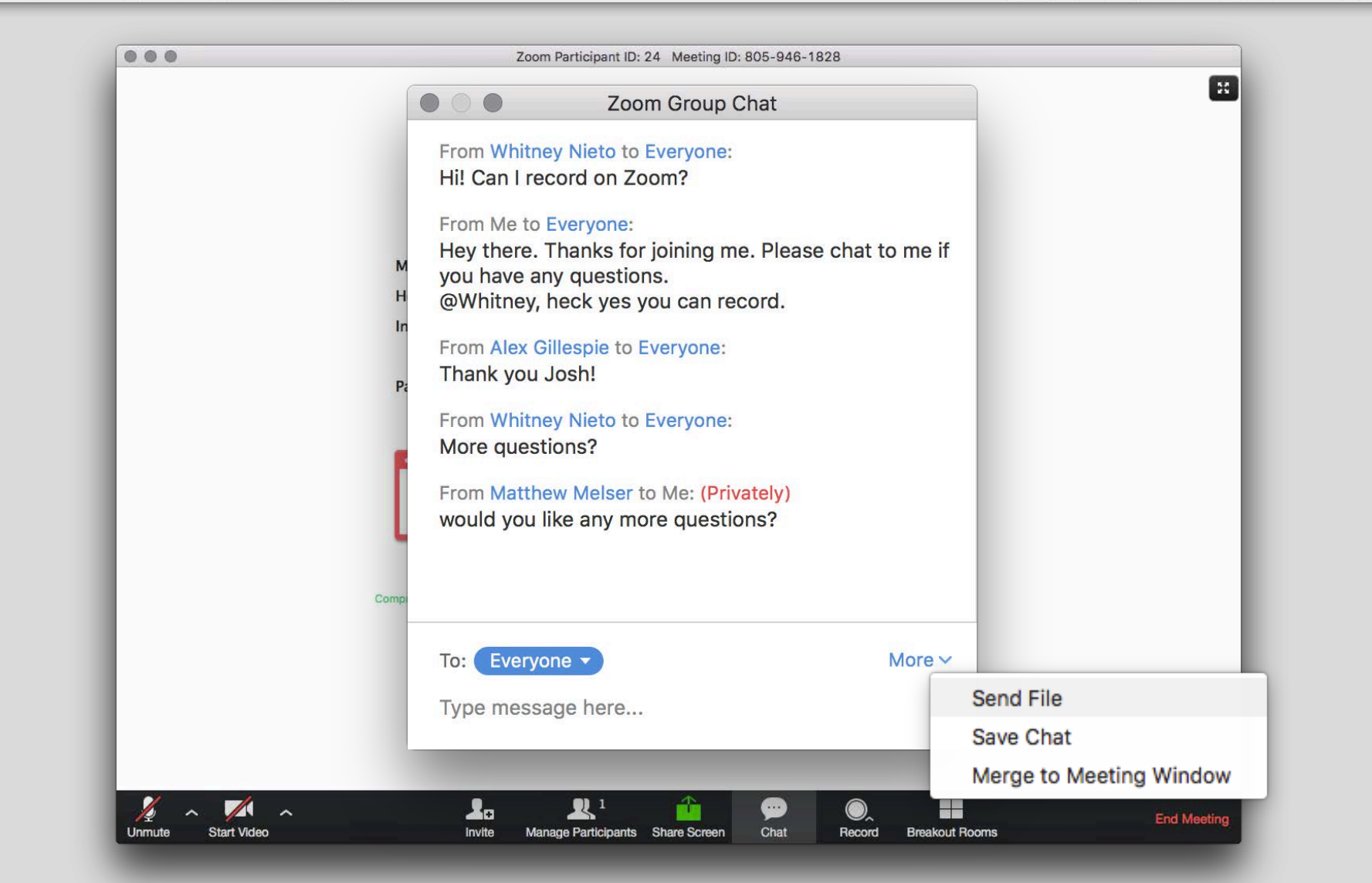

bom

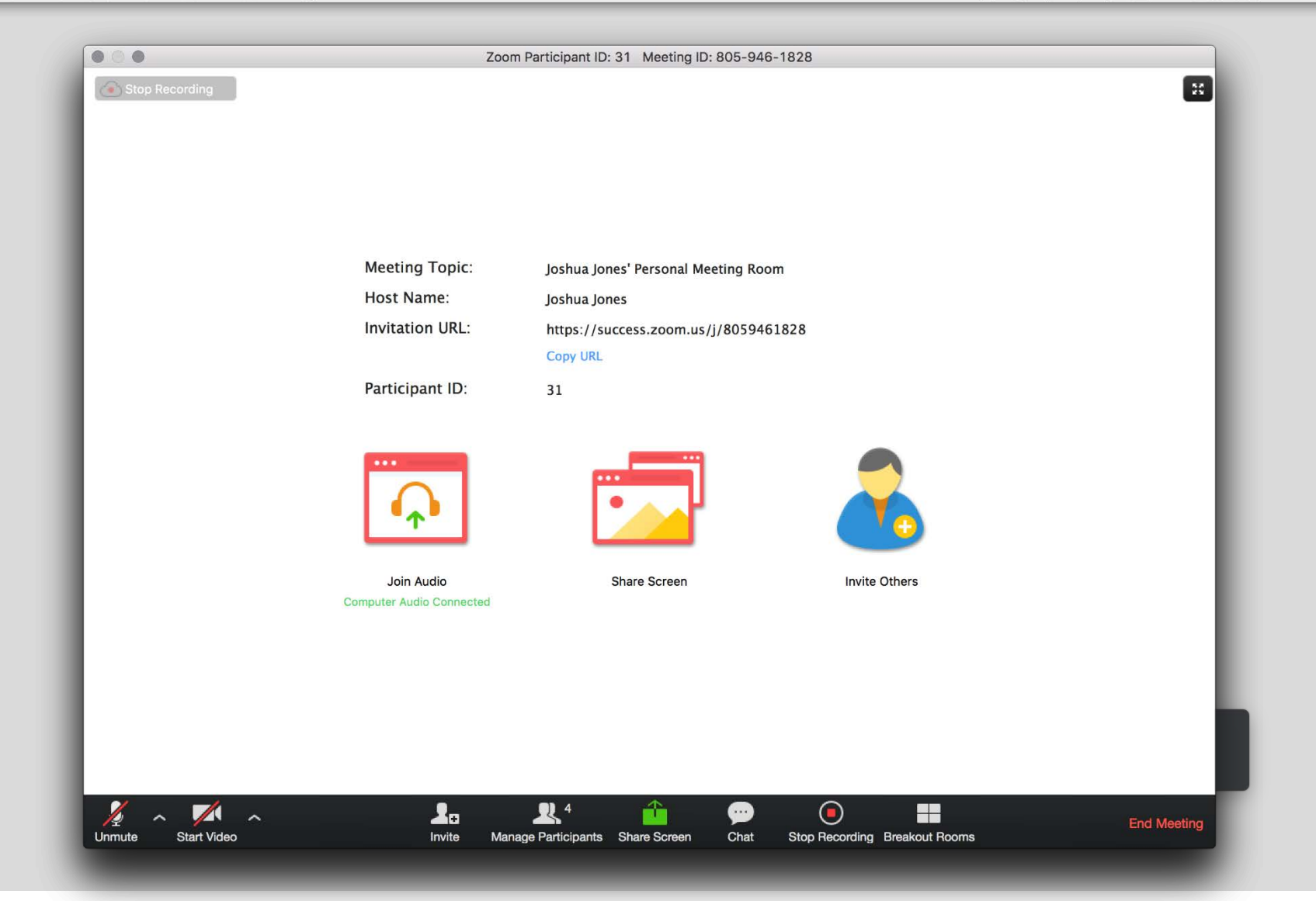

In-session controls – record

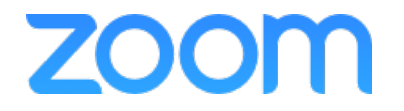

# Locate your recordings

Local recordings ("record on this computer") use file names starting with the event date (yyyy-mm-dd)

Mac: User > Documents > Zoom Recordings

Windows: User > My Documents > Zoom

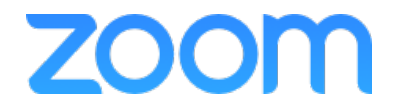

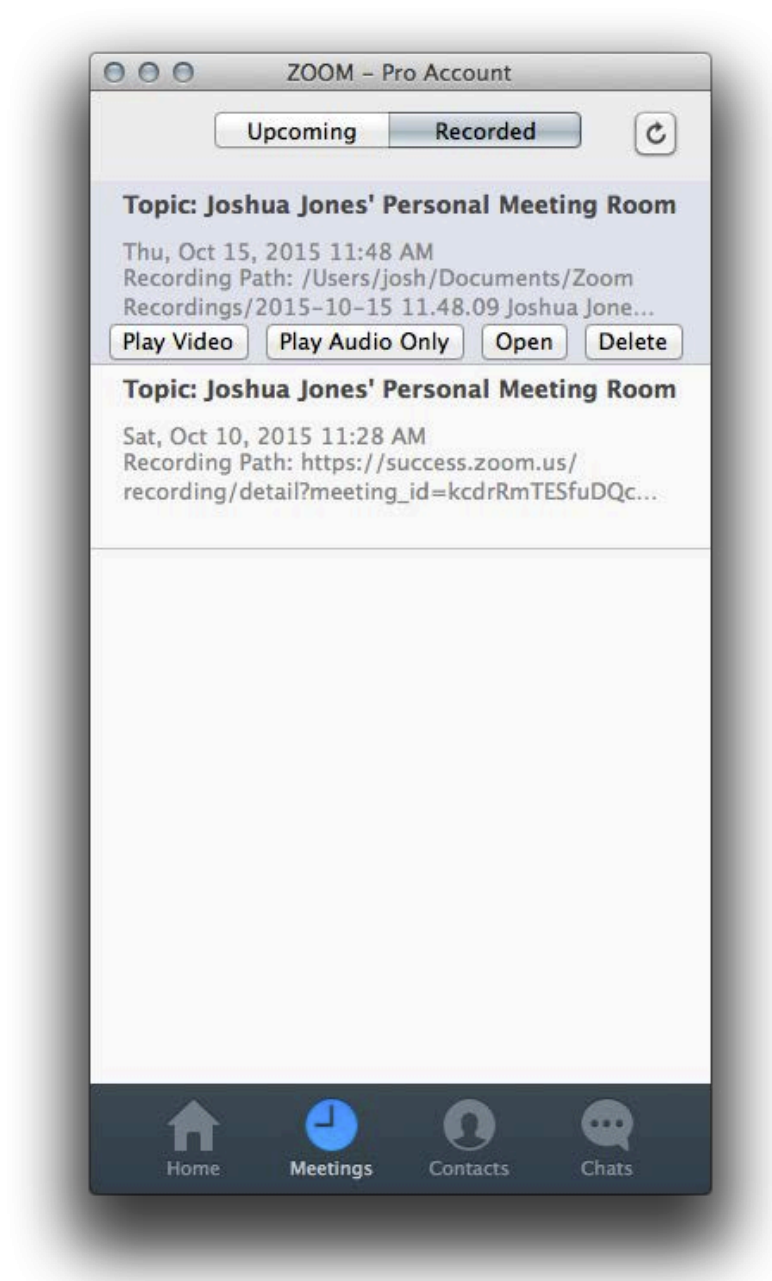

#### Video is stored locally on this computer

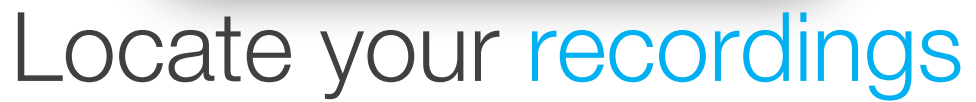

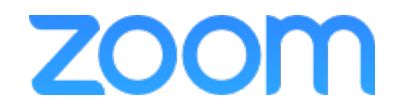

### In-session controls – end meeting

#### 📹 Finder File Edit View Go Window Help 🔽 🕙 🕴 🖘 🖅 Fri Oct 9 6:08 PM 🔍 🔚 ... Zoom Participant ID: 24 Meeting ID: 805-946-1828 35 Meeting Topic: Joshua Jones' Personal Meeting Room Linet Manage End Meeting If you want to keep this meeting open, please assign another Host before you click Leave Meeting. Leave Meeting End Meeting for All Cancel Join Audio Share Screen Invite Others Computer Audio Connected R1 📈 🔨 2. • O. Start Video Chat Invite Manage Participants Share Screen Record Breakout Rooms

bom

### Zoom Support Information Support.zoom.us

| ZOOM Help Center | SALES  | PLANS          |                     | JOIN A MEETING | SUBMIT A REQUEST | Sign in |
|------------------|--------|----------------|---------------------|----------------|------------------|---------|
|                  | Search |                |                     | Q              |                  |         |
| Getting Started  | Audio  | Video. Sharing | Meetings & Webinars | Billing        | Account & Admin  |         |
|                  |        |                |                     | (I)            |                  |         |
| Zoom Rooms       | н.     | 323 & SIP      | Messaging           | Integration    | On-Premise       |         |

#### **Frequently Asked Questions**

Getting Started on PC & Mac Zoom Cloud Service Status Where Do I Download the Latest Version How Do I Join A Meeting How Do I Find My Local Recording My Video/Camera Isn't Working How Do I Join My Computer Audio How Do I Schedule Meetings

#### **Contact Support**

#### **Tutorials & Training**

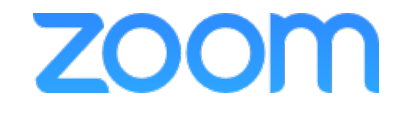

# it.cornell.edu/zoom

- Webex to Zoom Transition Guide
- FAQ
- License Requests
- Zoom Advanced Training
  - Breakout Rooms
  - Polling
  - Scheduling and Plug-Ins
    - Zoom Client
    - Outlook Plugin
  - Zoom Mobile App

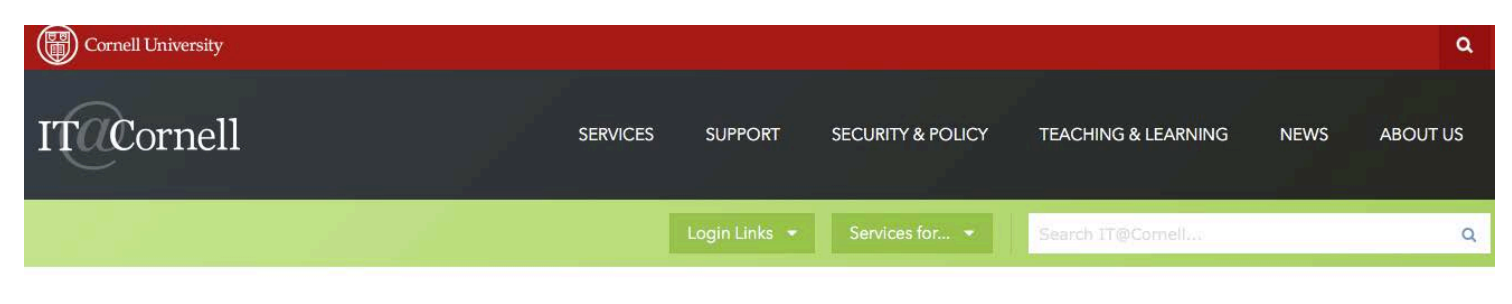

#### Zoom

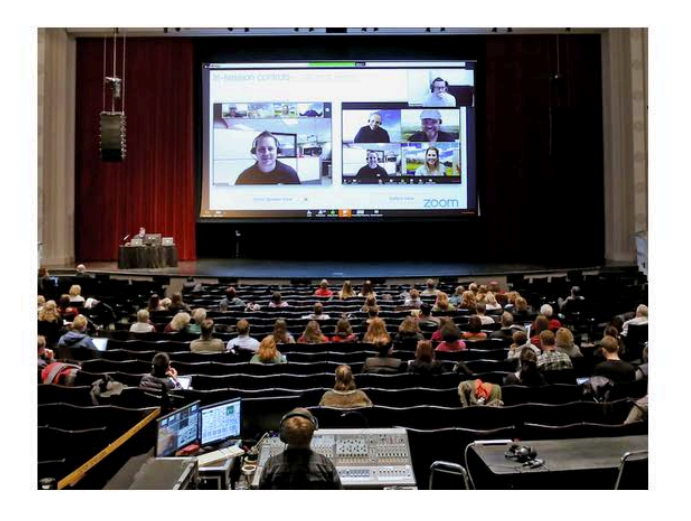

#### ZOOM

Zoom is Cornell's web and video conferencing service. Zoom is free for all Cornell students, staff, and faculty. Zoom offers quick and easy access to web conferencing as well as breakout rooms, polling, and a wide variety of audio options.

Watch the Zoom Basic training session

Watch the Zoom Advanced training session

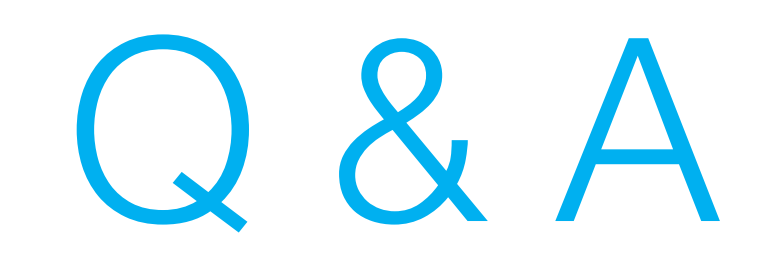

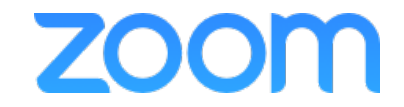

# Zoom Advanced Training

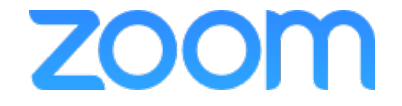

# In Session Controls – Cont.

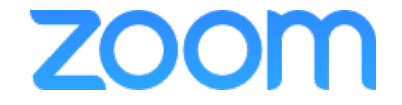

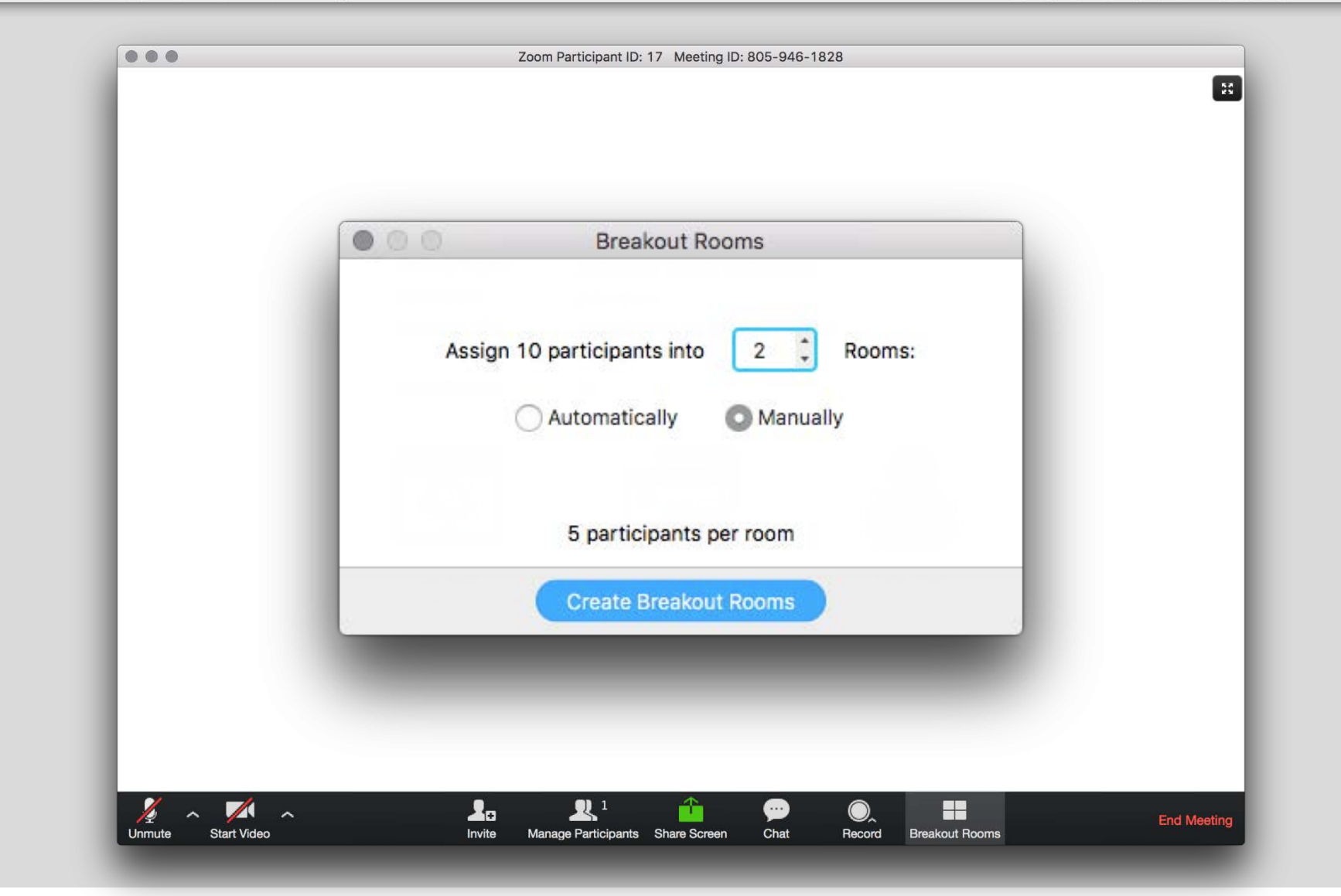

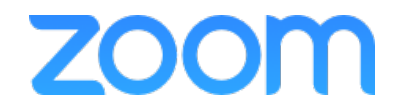

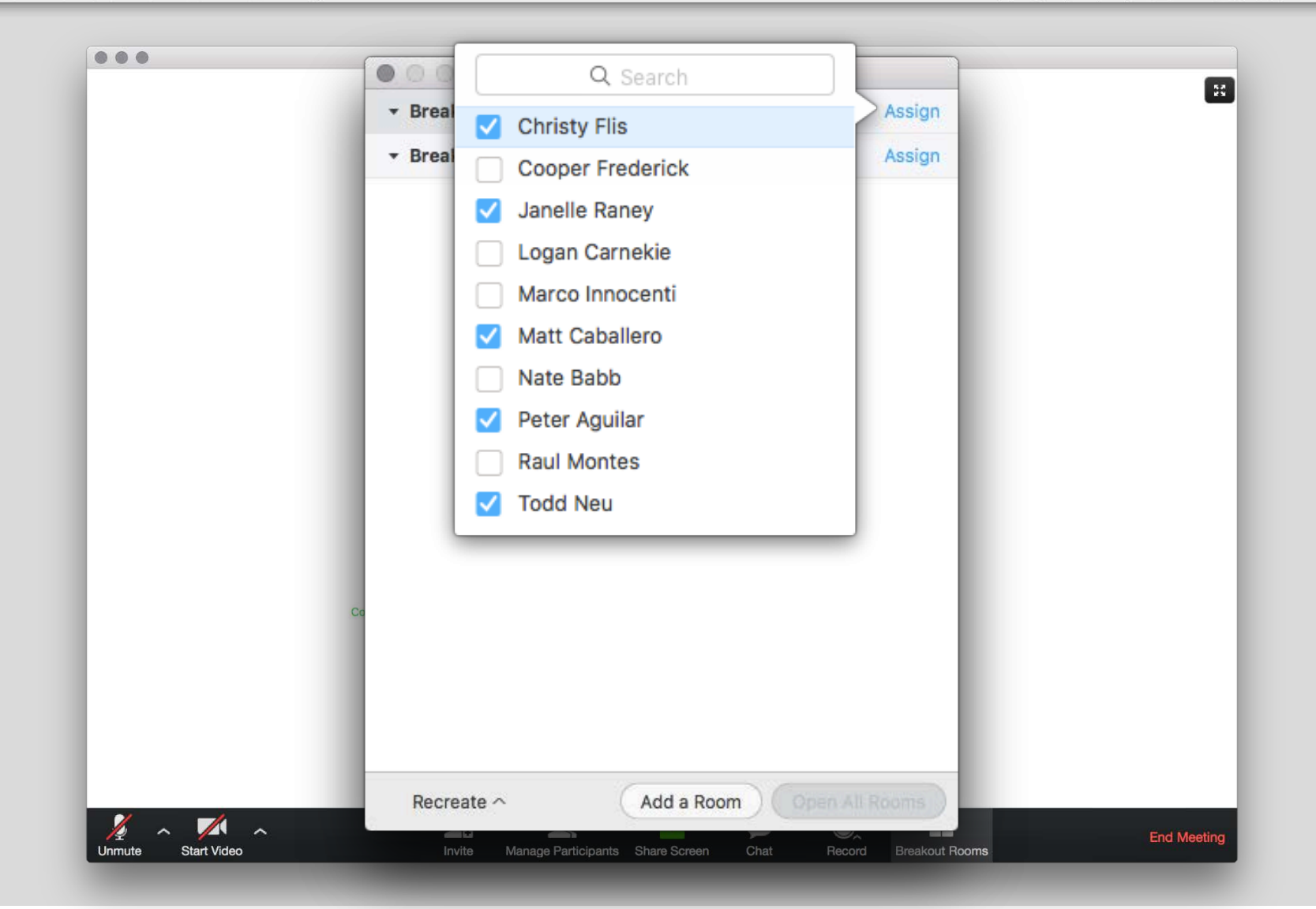

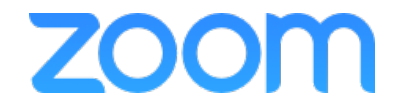

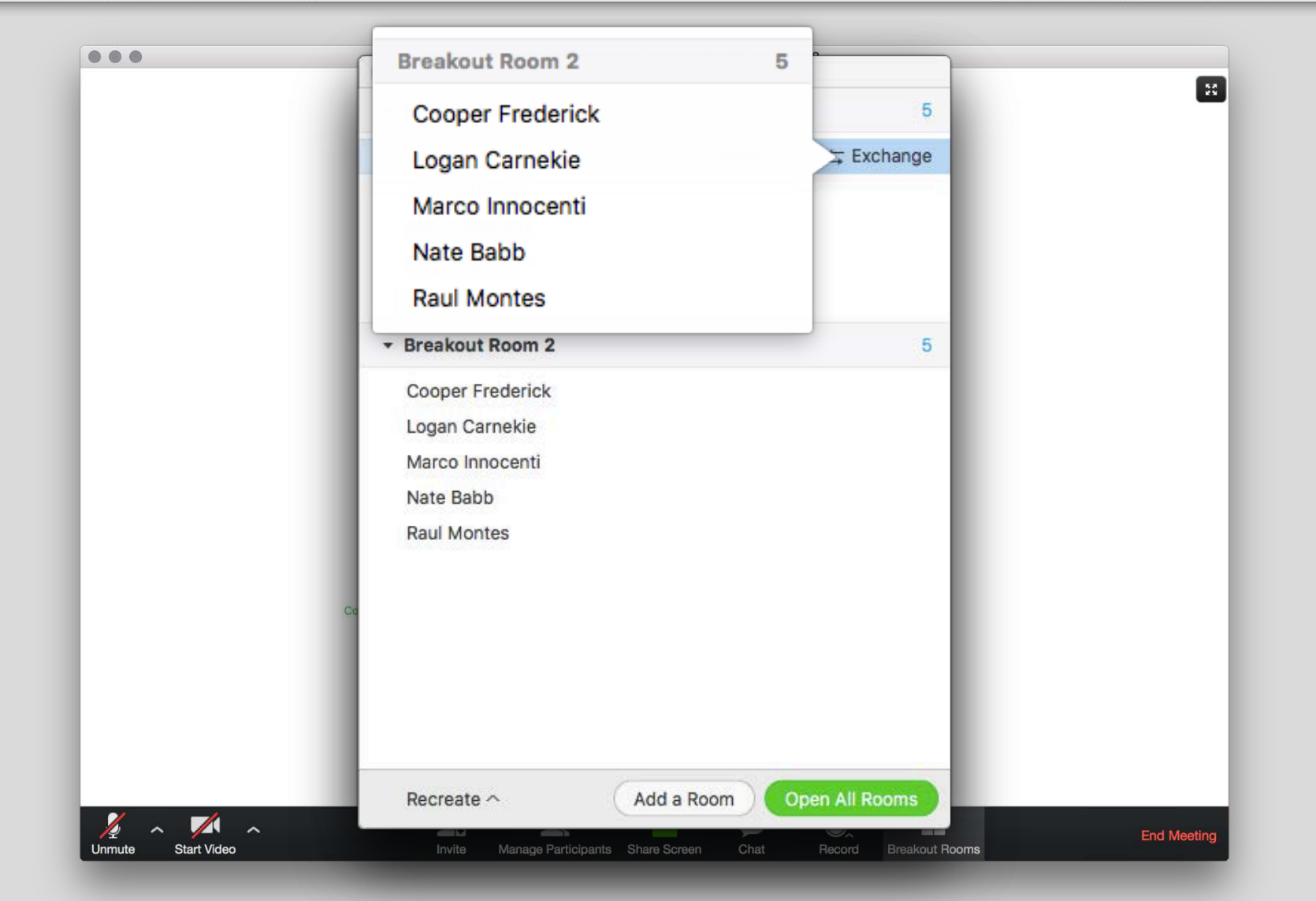

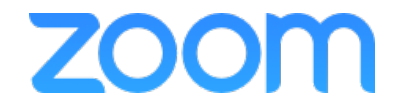

|        | Breakout Rooms - Not Start                                                                                                    | teo            |  |
|--------|----------------------------------------------------------------------------------------------------|----------------|--|
|        |                                                                                                    | 5              |  |
|        | Christy Flis                                                                                                    |                |  |
|        | Janelle Raney                                                                                                    |                |  |
|        | Matt Caballero                                                                                                    |                |  |
|        | Peter Aguilar                                                                                                    |                |  |
|        | Todd Neu                                                                                                    |                |  |
|        |                                                                                                    | 5              |  |
|        |                                                                                                    |                |  |
| Assign | 11 participants into 2 Rooms:<br>Automatically Manually<br>5-6 participants per room                                                       |                |  |
| Assign | 11 participants into 2 Rooms:<br>Automatically Manually<br>5-6 participants per room<br>Recreate All Rooms<br>Recreate $\wedge$ Add a Room | Open All Rooms |  |

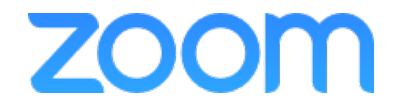

🐔 Finder File Edit View Go Window Help

🔽 🕚 🕴 奈 🜒 🖅 Fri Oct 9 6:08 PM Q 📰

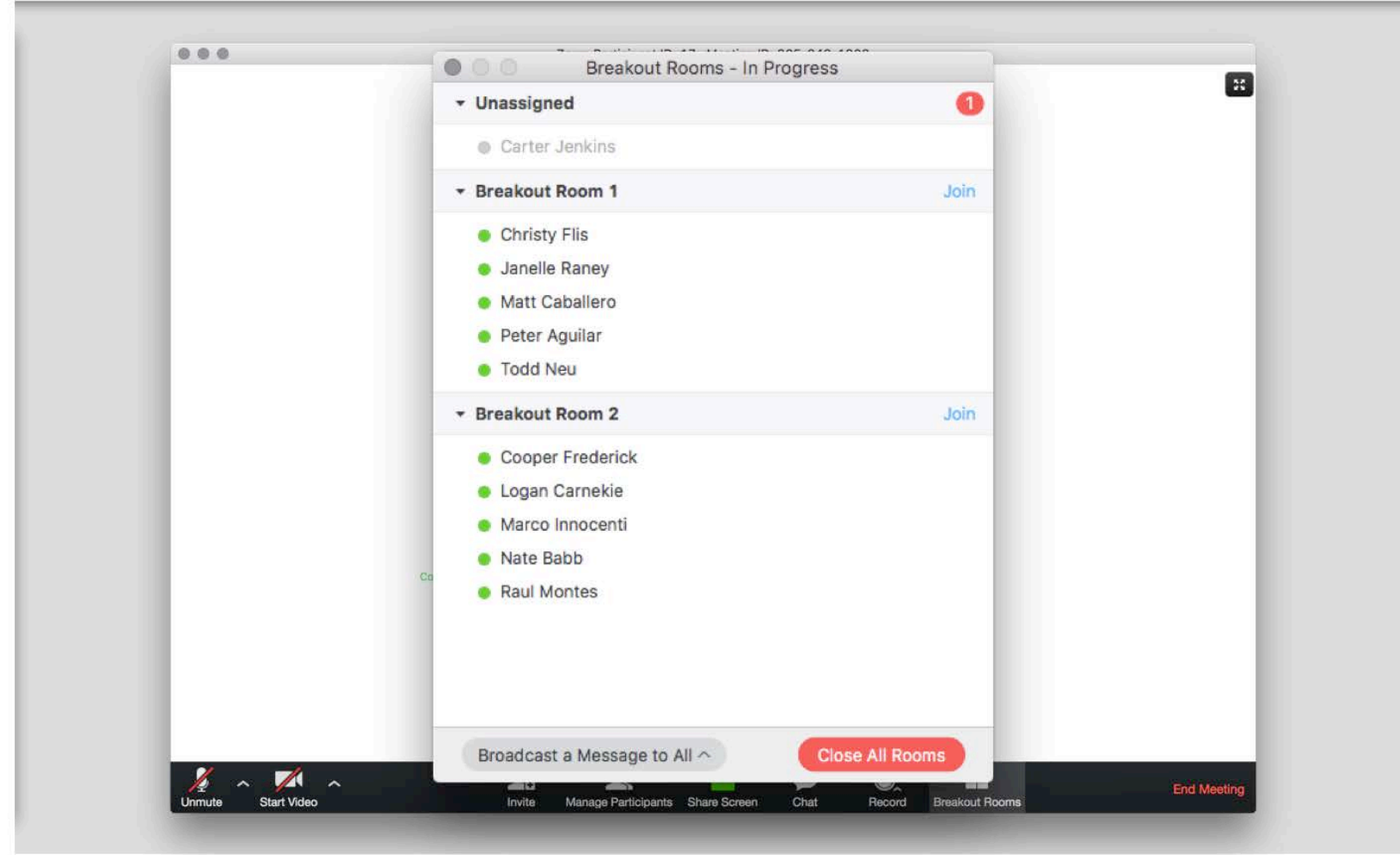

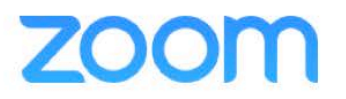

🐔 Finder File Edit View Go Window Help

🔽 🕚 🕴 奈 🜒 🖅 Fri Oct 9 6:08 PM Q 📰

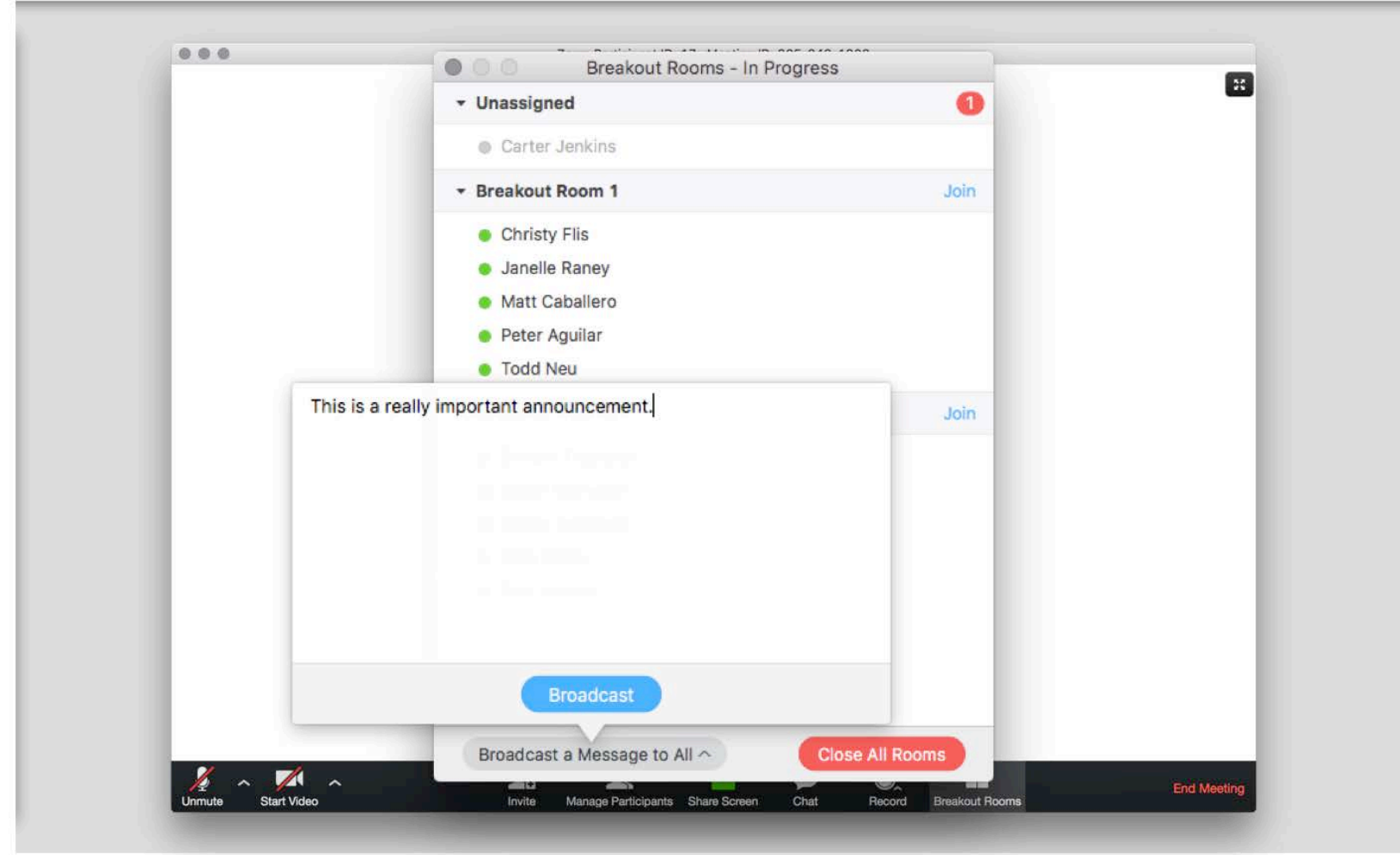

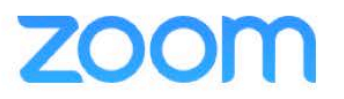

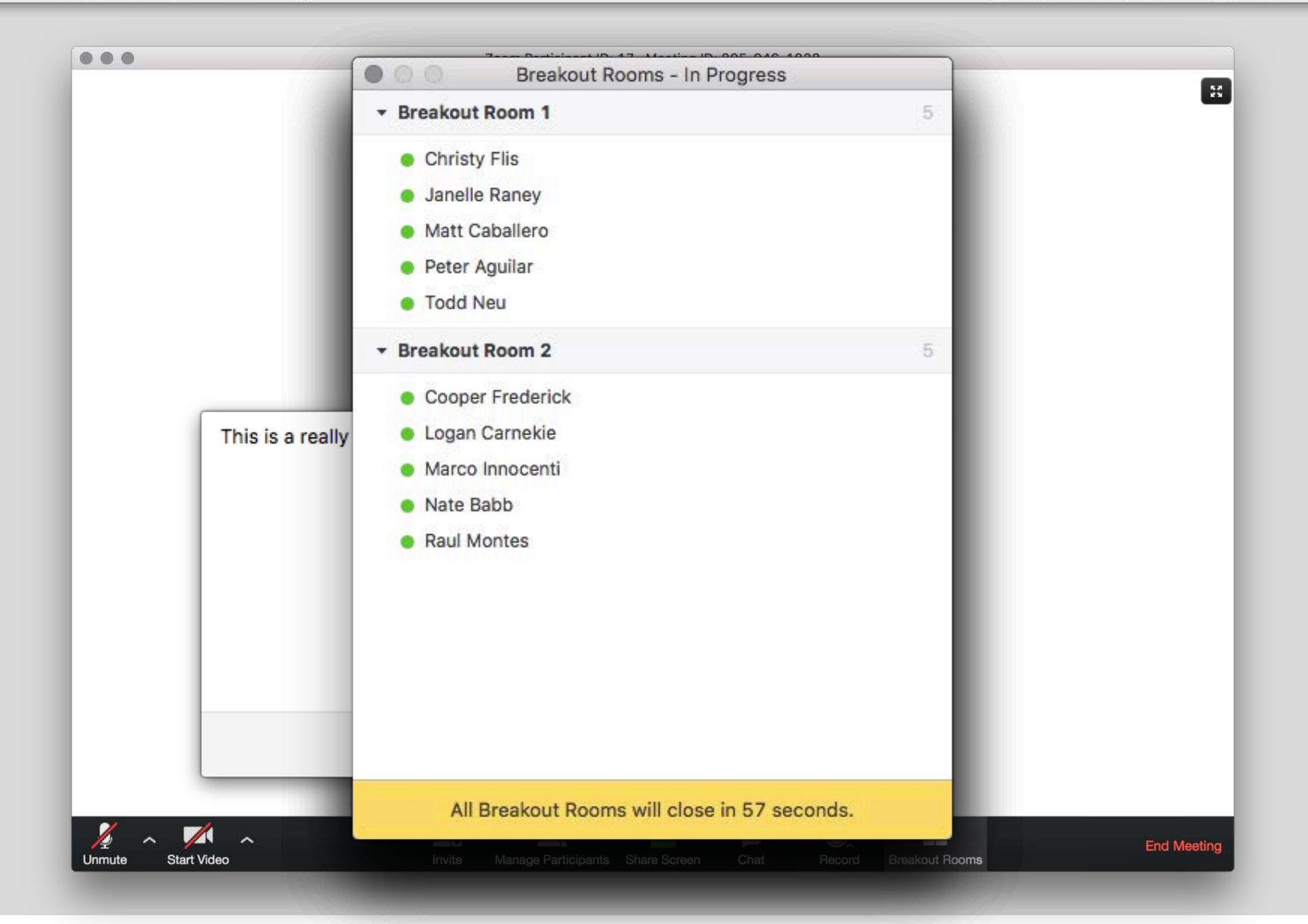

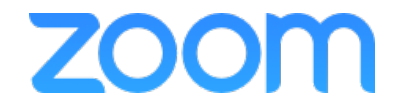

# Scheduling

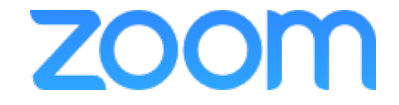

### Zoom Client App - Scheduling

| When               | nnocenti's Zoom Meeting                   |
|--------------------|-------------------------------------------|
| Start:             | 11/14/2016, 2:00 PM C                     |
| Duration:          | 1 📀 Hr 0 ᅌ Min                            |
| Time Zone:         | (GMT-08:00) America/Los_Angeles ᅌ         |
| Schedule For:      | Myself                                    |
| Video (when joinin | g a meeting)                              |
| Host:              | On Off                                    |
| Participant:       | 🔿 On 🧿 Off                                |
| Audio Options      |                                           |
| O Telephone C      | Only 🔿 VolP Only 🧿 Both 🔿 3rd Party Audio |
| Meeting Options    |                                           |
| Require mee        | eting password                            |
| Enable join l      | before host                               |
| Use Persona        | al Meeting ID 805-738-5283                |
| Only signed        | -in users can join this meeting           |
| Calendar           |                                           |
| 🔘 iCal             |                                           |
| Google Cale        | ndar                                      |
| Outlook            |                                           |
|                    | dava                                      |

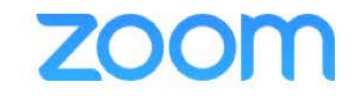

## Zoom Client App - Scheduling

|                                                                                                    | Topic: Marco<br>When                                                                                                    | Innocenti's Zoom Meeting                                                                             |
|----------------------------------------------------------------------------------------------------|----------------------------------------------------------------------------------------------------|----------------------------------------------------------------------------------------------------|
| Yo                                                                                                    | Start:                                                                                                    | 11/14/2016, 2:00 PM C                                                                                |
| Clic                                                                                                    | Time Zone:                                                                                                    | (GMT-08:00) America/Los_Angeles                                                                      |
| Hi                                                                                                    | Recurring                                                                                                    | meeting                                                                                              |
| hedu                                                                                                    | le For: 🗸                                                                                                    | Myself                                                                                               |
|                                                                                                    |                                                                                                    | Aglae Cuevas                                                                                         |
|                                                                                                    | No. Concernation                                                                                                    |                                                                                                    |
| eo (wł                                                                                                    | nen joining a                                                                                                    | meeting)                                                                                             |
| Jo                                                                                                    | nen joining a<br>Audio Options                                                                                              | meeting)                                                                                             |
| Jo<br>Jo<br>8C                                                                                                    | Audio Options                                                                                                    | Only VolP Only OBoth 3rd Party Audio                                                                 |
| Jo<br>Jo<br>8C<br>Or                                                                                                    | Audio Options                                                                                                    | Only OvlP Only Oboth O 3rd Party Audio                                                               |
| 0 (w)<br>Jo<br>80<br>Or<br>+1                                                                                                    | Audio Options  Audio Options  Telephone  Meeting Options  Require m                                                         | e Only OlP Only Both 3rd Party Audio                                                                 |
| Jo<br>BC<br>Or<br>+1                                                                                                    | Audio Options Audio Options Telephone Meeting Options Require me                                                            | eting password                                                                                       |
| Do (where the second second se | Audio Options Audio Options Telephone Meeting Options Require me Enable joir Use Perso                                      | e Only VoIP Only Both 3rd Party Audio                                                                |
| Jo<br>8C<br>Or<br>+1<br>Or                                                                                                    | Audio Options Audio Options Telephone Meeting Options Require me Enable joir Use Perso Only signe                           | eeting password<br>h before host<br>nal Meeting ID 805-738-5283<br>ed-in users can join this meeting |
| Jo<br>8C<br>Or<br>+1<br>Or                                                                                                    | Audio Options Audio Options Telephone Meeting Options Require me Enable joir V Use Perso Only signe Calendar                | eeting password<br>h before host<br>nal Meeting ID 805-738-5283<br>ed-in users can join this meeting |
| Do<br>(wr<br>8C<br>Or<br>+1<br>Or                                                                                                    | Audio Options Audio Options Telephone Meeting Options Require ma Enable joir Use Perso Only signe Calendar i Cal            | eeting password<br>h before host<br>nal Meeting ID 805-738-5283<br>ed-in users can join this meeting |
| Do<br>BC<br>Or<br>+1<br>Or                                                                                                    | Audio Options Audio Options Telephone Meeting Options Require me Enable joir Use Perso Only signe Calendar OiCal Ogogle Cal | eeting password<br>h before host<br>nal Meeting ID 805-738-5283<br>ed-in users can join this meeting |

zoom

# Outlook Plug-In

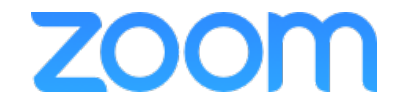

## Download Outlook Plug-In

zoom.us/download

### Zoom Plug-in for Microsoft Outlook

The Zoom Plug-in for Outlook installs a button on the Microsoft Outlook tool bar to enable you to start or schedule a meeting with one-click.

Download

Version 3.6.54912.0622

Please contact your local technical support provider to have this plugin installed.

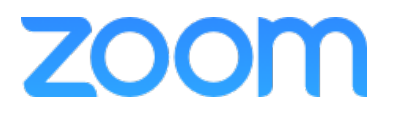

# Scheduling (Outlook Plugin)

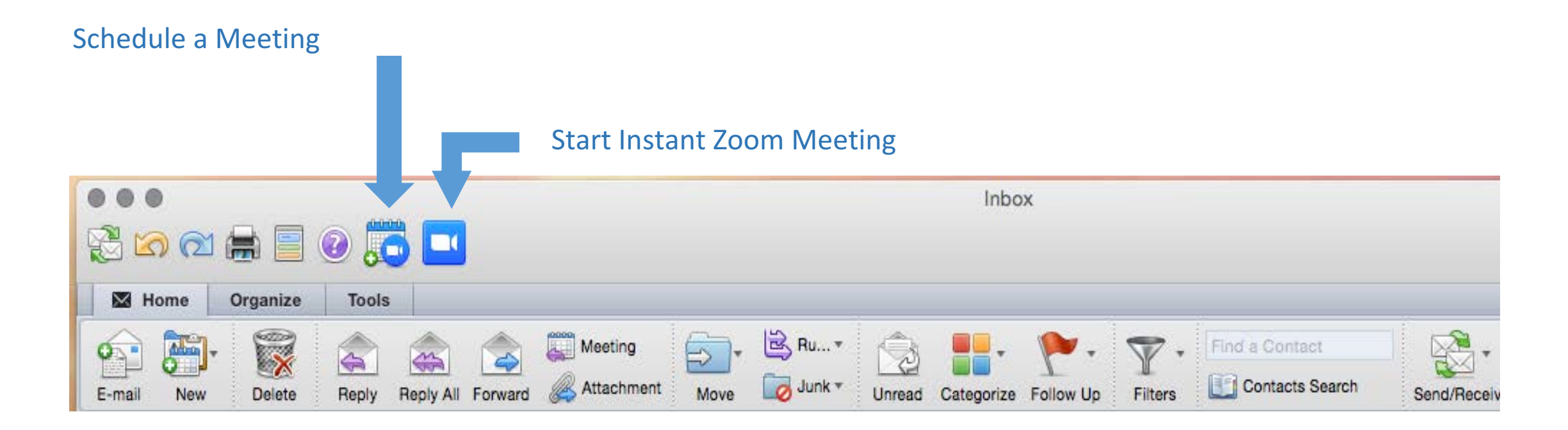

Please be sure to be given schedule on behalf privilege and access privilege to persons calendar

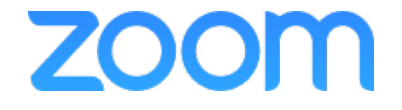

# Scheduling (Outlook Plugin)

|  | Once | Schedule | а | Meeting | button | is | clicked |
|--|------|----------|---|---------|--------|----|---------|
|--|------|----------|---|---------|--------|----|---------|

| Meeting                                                  | Video (when inizing a meeting)                  |     |
|----------------------------------------------------------|-------------------------------------------------|-----|
| Send Scheduling Cancel New E-mail Reply All Reminder: 15 | B Host: O On Off<br>Participant: O On Off       |     |
| То:                                                      |                                                 | (E) |
| Subject:                                                 | Audio Options                                   |     |
| Location:                                                | Telephony Only Voip Only OBoth O3rd Party Audio | -   |
| Starts: 4/ 7/2015 🛗 2:30 PM 🗌 All day event              |                                                 |     |
| Ends: 4/ 7/2015 🗂 3:00 PM Duration: 30 Minutes           | Meeting Options                                 |     |
| This invitation has not been sent.                       | Required meeting password 1234                  |     |
| Message Scheduling Assistant                             | ✓ Enable join before host                       |     |
|                                                          | Use Personal Meeting ID 315-278-7772            |     |
|                                                          | Save data and don't open window again.          |     |
|                                                          | Cancel                                          |     |
|                                                          |                                                 |     |

Click 'Continue' to send out Zoom meeting invite

zoom

## Scheduling (Outlook Plugin)

|                                                                                                    | Contract Contract ( Contract                                                                                                    | S NOTE                                                                                                    |                                                                                          |                                                     |                                    |                 |                     |                         |             |            |      |
|----------------------------------------------------------------------------------------------------|----------------------------------------------------------------------------------------------------|----------------------------------------------------------------------------------------------------|------------------------------------------------------------------------------------------|-----------------------------------------------------|------------------------------------|-----------------|---------------------|-------------------------|-------------|------------|------|
| Meeting                                                                                                    |                                                                                                    |                                                                                                    |                                                                                          |                                                     |                                    |                 |                     |                         |             |            |      |
|                                                                                                    |                                                                                                    |                                                                                                    | 67                                                                                       | 25                                                  | Status:                            | Busy            | : 0                 | 🗸 🧕 Time Zone           |             | -          |      |
| Send                                                                                                    | Scheduling                                                                                                    | Cancel                                                                                                    | New E-ma                                                                                 | il Reply All                                        | Reminder:                          | 15 Minutes      | Recurre             | nce 🤱 Request Responses | Check Names | Categorize | Priv |
| To:                                                                                                    | 1                                                                                                    |                                                                                                    |                                                                                          |                                                     |                                    |                 |                     |                         |             |            |      |
| Subject:                                                                                                    | Noman Chai                                                                                                    | dhrv's Z                                                                                                    | oom Meetir                                                                               | na                                                  |                                    |                 |                     |                         |             |            |      |
| Location:                                                                                                    | https://succe                                                                                                    | ass.zoom                                                                                                    | us/i/31527                                                                               | '87772?pwd=                                         | OtBop0pikr                         | na%3D           |                     |                         |             |            |      |
| Starts:                                                                                                    | 4/ 7/2015                                                                                                    |                                                                                                    | 2:30 PM                                                                                  | All day                                             | event                              | gree            |                     | (0-0-0-0)               |             |            |      |
| Ends:                                                                                                    | 4/ 7/2015                                                                                                    |                                                                                                    | 3:00 PM                                                                                  | Duration:                                           | 30 Minutes                         | \$              |                     | <b>-O</b>               |             |            |      |
| This invita                                                                                                    | tion has not b                                                                                                    | een sent                                                                                                    |                                                                                          |                                                     | 28                                 |                 | Change Settings     | Remove Zoom Meeting     |             | 1          |      |
| Message                                                                                                    | Scheduling                                                                                                    | Assistant                                                                                                    |                                                                                          |                                                     |                                    |                 |                     |                         |             |            |      |
| Hi there,<br>Noman Chau                                                                                                    | dhry is inviting                                                                                                    | g you to a                                                                                                    | a scheduled                                                                              | Zoom meeti                                          | ng.                                |                 |                     |                         |             |            |      |
| Hi there,<br>Noman Chau<br>Topic: Nomar<br>Join from PC,                                                                                                    | dhry is invitin<br>n Chaudhry's 2<br>Mac, iOS or A                                                                                                    | g you to a<br>Zoom Mee                                                                                           | a scheduled<br>eting<br>https://succ                                                     | Zoom meetii                                         | ng.<br>/j/49218247;                | 2?pwd=Ot        | Bop0pjkng%3D        |                         |             |            |      |
| Hi there,<br>Noman Chau<br>Topic: Nomar<br>Join from PC,<br>Password: 12                                                                                                    | dhry is inviting<br>n Chaudhry's 2<br>Mac, iOS or A<br>34                                                                                                    | g you to a<br>Zoom Me<br>android: <u>h</u>                                                                       | a scheduled<br>eting<br><u>https://succ</u>                                              | Zoom meetin<br>ess.zoom.us/                         | ng.<br>/j/49218247;                | 2?pwd=Ot        | <u>BopOpjkng%3D</u> |                         |             |            |      |
| Hi there,<br>Noman Chau<br>Topic: Nomar<br>Join from PC,<br>Password: 12<br>Or join by ph                                                                                                    | dhry is inviting<br>n Chaudhry's Z<br>Mac, iOS or A<br>34<br>one:                                                                                                    | g you to a<br>Zoom Me<br>Android: <u>h</u>                                                                       | a scheduled<br>eting<br><u>https://succ</u>                                              | Zoom meetii<br>ess.zoom.us/                         | ng.<br>/j/49218247;                | 2?pwd=Ot        | <u>BopOpjkng%3D</u> |                         |             |            |      |
| Hi there,<br>Noman Chau<br>Topic: Nomar<br>Join from PC,<br>Password: 12<br>Or join by ph<br>+1 (415) 762-                                                                                       | dhry is inviting<br>n Chaudhry's 2<br>Mac, iOS or A<br>34<br>one:<br>9988 or +1 (6                                                                                     | g you to a<br>Zoom Mer<br>undroid: <u>h</u><br>46) 568-7                                                         | a scheduled<br>eting<br><u>https://succ</u><br>7788 (US To                               | Zoom meetin<br>ess.zoom.us/                         | ng.<br>/j/49218247;                | <u>2?pwd=Ot</u> | <u>Bop0pjkng%3D</u> |                         |             |            |      |
| Hi there,<br>Noman Chau<br>Topic: Nomar<br>Join from PC,<br>Password: 12<br>Or join by ph<br>+1 (415) 762-<br>+1 (888) 974                                                                       | dhry is inviting<br>n Chaudhry's Z<br>Mac, iOS or A<br>34<br>one:<br>9988 or +1 (6<br>9888 (US Toll                                                                    | g you to a<br>Zoom Mer<br>Android: <u>h</u><br>46) 568-7<br>Free)                                                | a scheduled<br>https://succ<br>7788 (US To                                               | Zoom meetii<br>ess.zoom.us/<br>II)                  | ng.<br>/j/49218247:                | <u>2?pwd=Ot</u> | <u>BopOpjkng%3D</u> |                         |             |            |      |
| Hi there,<br>Noman Chau<br>Topic: Nomar<br>Join from PC,<br>Password: 12<br>Or join by ph<br>+1 (415) 762-<br>+1 (888) 974-<br>Meeting ID: 4<br>International                                    | dhry is inviting<br>n Chaudhry's 2<br>Mac, iOS or A<br>34<br>one:<br>-9988 or +1 (6<br>-9888 (US Toll<br>192 182 472<br>numbers avai                                   | g you to a<br>loom Me<br>android: <u>h</u><br>46) 568-7<br>Free)<br>lable: <u>htt</u>                            | a scheduled<br>eting<br><u>https://succ</u><br>7788 (US To<br>:ps://succes               | Zoom meetii<br>ess.zoom.us/<br>II)                  | ng.<br>/j/49218247:<br>bomconferen | <u>2?pwd=Ot</u> | <u>BopOpjkng%3D</u> |                         |             |            |      |
| Hi there,<br>Noman Chau<br>Topic: Nomar<br>Join from PC,<br>Password: 12<br>Or join by ph<br>+1 (415) 762-<br>+1 (888) 974-<br>Meeting ID: 4<br>International                                    | dhry is inviting<br>n Chaudhry's 2<br>Mac, iOS or A<br>34<br>one:<br>9988 or +1 (6<br>9888 (US Toll<br>192 182 472<br>numbers avai                                     | g you to a<br>Zoom Mer<br>Android: <u>h</u><br>46) 568-7<br>Free)<br>Iable: <u>htt</u>                           | a scheduled<br>eting<br>https://succ<br>7788 (US To<br>:ps://succes                      | Zoom meetin<br>ess.zoom.us/<br>II)                  | ng.<br>/j/49218247:<br>bomconferen | <u>2?pwd=Ot</u> | <u>BopOpjkng%3D</u> |                         |             |            |      |
| Hi there,<br>Noman Chau<br>Topic: Nomar<br>Join from PC,<br>Password: 12<br>Or join by ph<br>+1 (415) 762-<br>+1 (888) 974-<br>Meeting ID: 4<br>International<br>Or join from a                  | dhry is inviting<br>n Chaudhry's 2<br>Mac, iOS or A<br>34<br>one:<br>-9988 or +1 (6<br>-9888 (US Toll<br>92 182 472<br>numbers avai<br>a H.323/SIP ro                  | g you to a<br>Coom Me<br>Android: <u>h</u><br>46) 568-7<br>Free)<br>lable: <u>htt</u><br>pom syste               | a scheduled<br>eting<br><u>https://succ</u><br>7788 (US To<br><u>tps://succes</u><br>em: | Zoom meetii<br>ess.zoom.us/<br>II)<br>ss.zoom.us/zo | ng.<br>/j/49218247;<br>pomconferer | 2?pwd=Ot        | <u>Bop0pjkng%3D</u> |                         |             |            |      |
| Hi there,<br>Noman Chau<br>Topic: Nomar<br>Join from PC,<br>Password: 12<br>Or join by ph<br>+1 (415) 762-<br>+1 (888) 974-<br>Meeting ID: 4<br>International<br>Or join from a<br>Dial: 162.255 | dhry is inviting<br>n Chaudhry's 2<br>Mac, iOS or A<br>34<br>one:<br>9988 or +1 (6<br>9888 (US Toll<br>192 182 472<br>numbers avai<br>a H.323/SIP ro<br>.36.11 (US Eas | g you to a<br>Zoom Me<br>Android: <u>h</u><br>46) 568-7<br>Free)<br>lable: <u>htt</u><br>pom syste<br>st) or 162 | a scheduled<br>https://succ<br>7788 (US To<br>tps://succes<br>em:<br>2.255.37.11         | Zoom meetii<br>ess.zoom.us/<br>II)<br>is.zoom.us/zo | ng.<br>/j/49218247:<br>pomconferen | <u>2?pwd=Ot</u> | <u>BopOpjkng%3D</u> |                         |             |            |      |

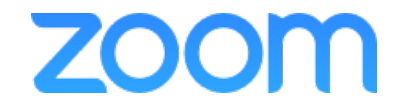

# Polling

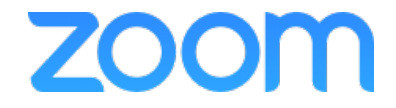

# Polling

| ning Meetings Previ   | ous Meetings Schedule | a Meeting                                        |                                            |                  |          | Meeting                 |
|-----------------------|-----------------------|--------------------------------------------------|--------------------------------------------|------------------|----------|-------------------------|
| Date                  | Time                  | Торіс                                            | Join a meeting from a H.323,<br>Meeting ID | /SIP room system | Schedule | a personal audio confer |
| Personal Meeting Room |                       | Marco Innocenti's Personal Meeting Room          | 805-738-5283                               | Start            | Pairing  |                         |
| Recurring             |                       | Baylor College of Medicine - Monthly Zoom Review | 985-268-253                                | Start            | Pairing  | Delete                  |
| Recurring             |                       | S Zoom Check In - University of Kentucky         | 267-326-938                                | Start            | Pairing  | Delete                  |
| Recurring             |                       | App State - Zoom Weekly Meeting                  | 800-484-380                                | Start            | Pairing  | Delete                  |
| Recurring             |                       | Covola Chicago - Zoom Weekly Meeting             | 168-665-700                                | Start            | Pairing  | Delete                  |
| Recurring             |                       | NMHU - Zoom Weekly Check-In Call                 | 538-951-334                                | Start            | Pairing  | Delete                  |
| Recurring             |                       | PSU - Zoom Weekly Check In                       | 672-374-900                                | Start            | Pairing  | Delete                  |
| Aug 17, 2016          | 9:00 AM               | My Meeting                                       | 262-611-796                                | Start            | Pairing  | Delete                  |
| Aug 18, 2016          | 9:00 AM               | S ZOOM User Training                             | 783-328-834                                | Start            | Pairing  | Delete                  |
| Aug 18, 2016          | 1:00 PM               | () test test                                     | 485-593-276                                | Start            | Pairing  | Delete                  |
| Aug 19, 2016          | 9:00 AM               | 6 hold for psu training                          | 207-938-369                                | Start            | Pairing  | Delete                  |
| Aug 23, 2016          | 9:00 AM               | Hold for PSU training                            | 969-589-761                                | Start            | Pairing  | Delete                  |
| Aanage "My Meeting" |                                                                                   | Start Meeting                               |
|---------------------|-----------------------------------------------------------------------------------|---------------------------------------------|
|                     |                                                                                   | Join a meeting from a H.323/SIP room system |
| Topic:              | My Meeting                                                                        |                                             |
| Time:               | Aug 17, 2016 9:00 AM (GMT-7:00) Pacific Time (US and Canada)<br>Add to calendar - |                                             |
| Meeting ID:         | 262-611-796                                                                       |                                             |
| Host Video:         | ⊙ on ◯ off                                                                        |                                             |
| Participants Video: | ⊙ on ◯ off                                                                        |                                             |
| Audio Options:      | C Telephony Only Voip Only 💿 Both C 3rd Party Audio                               |                                             |
| Meeting Options:    | Require meeting password                                                          |                                             |
|                     | ✓ Enable join before host                                                         |                                             |
|                     | Mute participants upon entry Supported versions                                   |                                             |
|                     | Use Personal Meeting ID 805-738-5283                                              |                                             |
| Invite Attendees:   | Want participants to register for this meeting in advance? Enable Registration    |                                             |
|                     | Join URL: https://success.zoom.us/j/262611796                                     | Copy the invitation                         |
| Poll:               | You have not created any poll yet.                                                | Add                                         |

Edit

🖓 Help

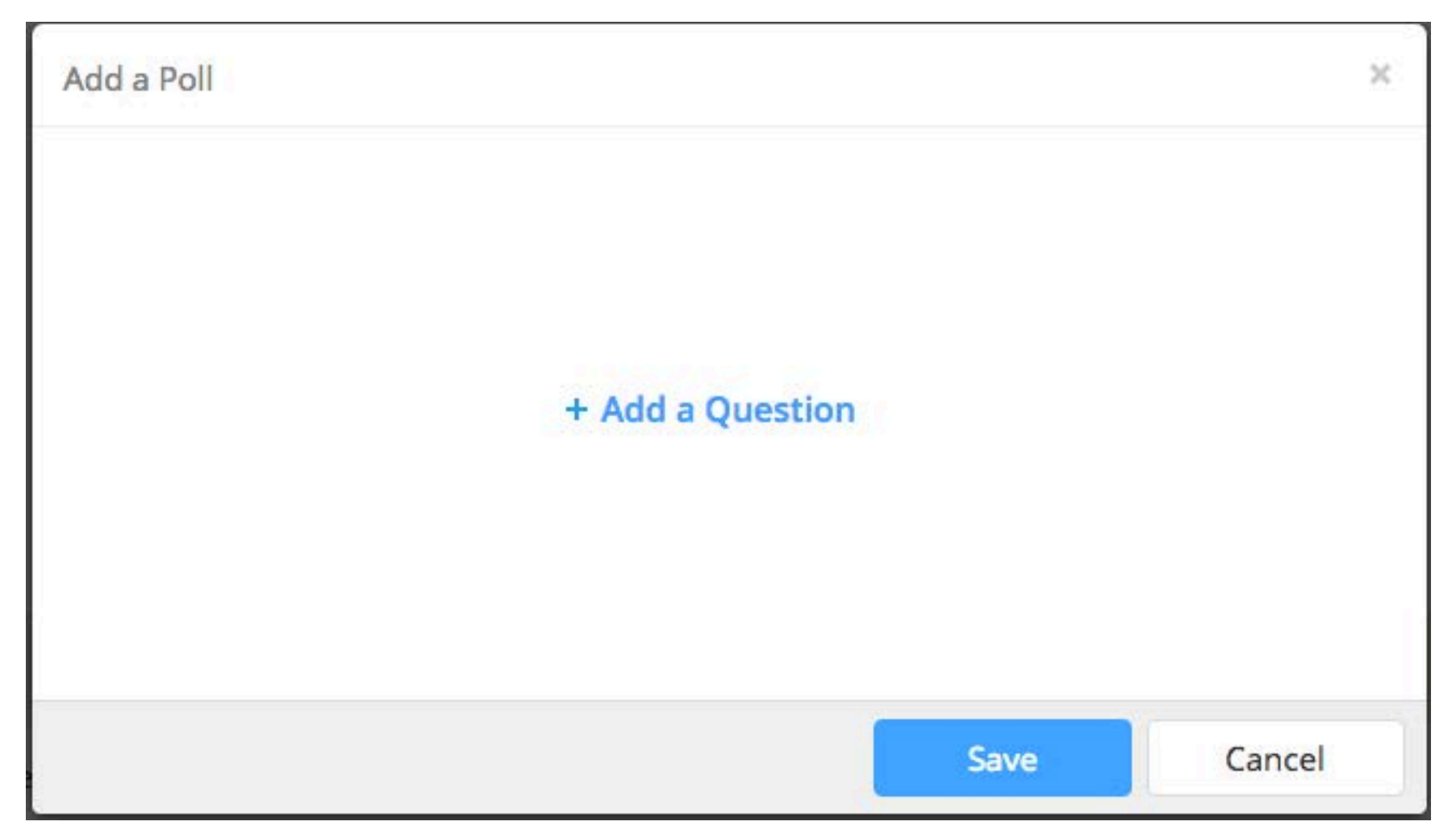

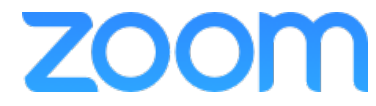

| Add a | Poll                                                       | × |
|-------|------------------------------------------------------------|---|
| 1.    | Poll question 1                                            |   |
|       | <ul> <li>Single Choice</li> <li>Multiple Choice</li> </ul> |   |
|       | Yes                                                        |   |
|       | No 253                                                     |   |
|       | Answer 3 (Optional)                                        |   |
|       | Answer 4 (Optional)                                        |   |
|       | Answer 5 (Optional)                                        |   |
|       | Answer 6 (Optional)                                        |   |
|       | Answer 7 (Optional)                                        |   |
|       | Answer 8 (Optional)                                        |   |
|       | Delete                                                     |   |
|       | + Add a Question                                           |   |
|       | Save Cance                                                 | I |

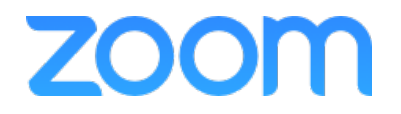

| Edit F | Poll 1                            | ×  |
|--------|-----------------------------------|----|
| 1.     | Poll question 1 Edit Delete       |    |
| 2.     | Poll Question 2                   |    |
|        | O Single Choice 🧿 Multiple Choice |    |
|        | Red                               |    |
|        | Blue                              |    |
|        | Black 250                         |    |
|        | Answer 4 (Optional)               |    |
|        | Answer 5 (Optional)               |    |
|        | Answer 6 (Optional)               |    |
|        | Answer 7 (Optional)               |    |
| 5      | Answer 8 (Optional)               |    |
|        | Delete                            |    |
|        | + Add a Question                  |    |
|        | Save Cano                         | el |

| Poll: | : You have created 1 poll for this meeting.  | Add         |
|-------|----------------------------------------------|-------------|
|       | Poll 1 (2 questions)                         | Edit Delete |
|       | Edit                                         |             |
|       |                                              |             |
| Delle | Very basis second 2 colle for this second as |             |
| Poli; | You have created 2 poils for this meeting.   | Add         |
|       | Poll 1 (2 questions)                         | Edit Delete |
|       | Poll 2 (1 question)                          | Edit Delete |

Edit

# Polling - In Session

| 9 9 0 |                              | Zoom Meeting ID: 805-738-           | -5283                               |             |
|-------|------------------------------|-------------------------------------|-------------------------------------|-------------|
|       |                              | Polls                               |                                     | <b>K</b> 3  |
|       |                              | Polling 1: Demo Poll                | Edit                                |             |
|       |                              | 1.Test Poll Q                       |                                     |             |
|       | Meeting T                    | O Yes                               |                                     |             |
|       | Host Nam                     | No                                  |                                     |             |
|       | Invitation                   |                                     |                                     |             |
|       | Participan                   |                                     |                                     |             |
|       |                              |                                     |                                     |             |
|       | Join Aud<br>Computer Audio ( |                                     | ite Others                          |             |
|       |                              |                                     |                                     |             |
|       |                              | Launch Poll                         |                                     |             |
|       |                              |                                     |                                     |             |
|       |                              | • • •                               |                                     |             |
|       |                              | A Participants Polling Share Screen | Chat Becard Clased Caption Breakout | End Meeting |

# Polling – In Session

| Polls                |      |
|----------------------|------|
| Polling 1: Demo Poll | Edit |
| 1.Test Poll Q        |      |
| O Yes                |      |
| O No                 |      |
|                      |      |
|                      |      |
|                      |      |
|                      |      |
|                      |      |
|                      |      |
|                      |      |
|                      |      |
|                      |      |
| Launch Poll          |      |

| Demo Poll in Progress        | S        | 00:00:15     |
|------------------------------|----------|--------------|
| Attendees are now viewing qu | estions  | 0 of 0 voted |
| 1.Test Poll Q                |          |              |
| Yes                          |          | (0) 0%       |
| No                           |          | (0) 0%       |
|                              |          |              |
|                              |          |              |
|                              |          |              |
|                              |          |              |
|                              |          |              |
|                              |          |              |
|                              |          |              |
|                              |          |              |
|                              |          |              |
|                              |          |              |
|                              |          |              |
|                              | ind Poll |              |

| Polling 1: Demo Poll | Ed               |
|----------------------|------------------|
| Poll closed          | 0 voted          |
| 1.Test Poll Q        |                  |
| Yes                  | (0) 0%           |
| No                   | (0) 0%           |
|                      |                  |
|                      |                  |
|                      |                  |
|                      |                  |
|                      |                  |
| Share Results Ro-    | Launch Polling 1 |

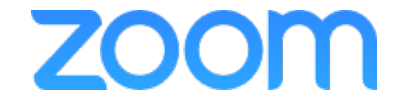

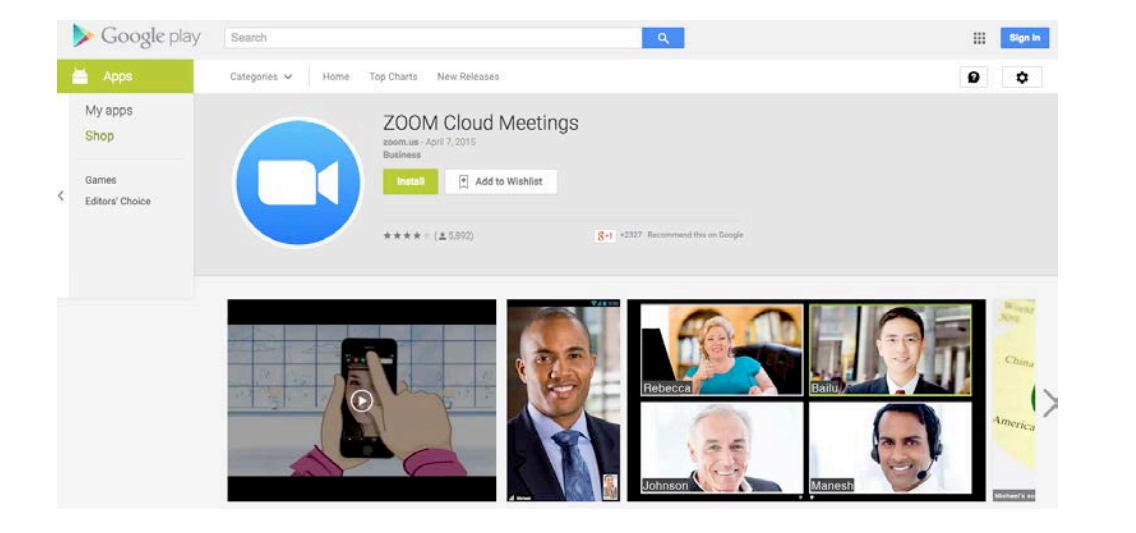

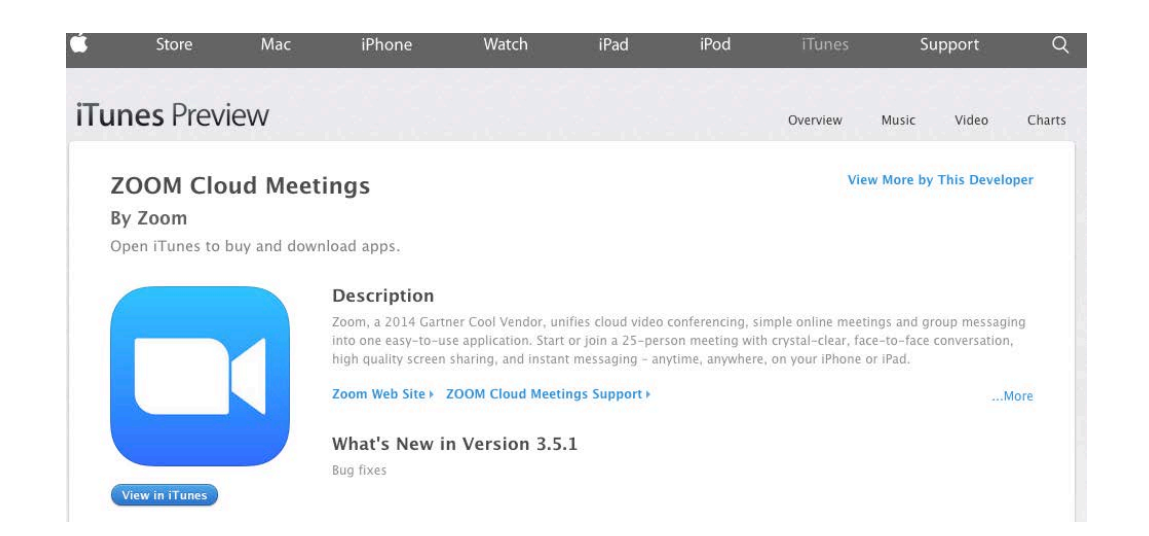

Available for both Apple and Android devices <u>http://zoom.us/download</u>

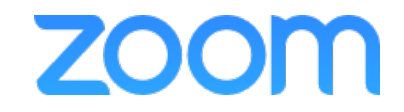

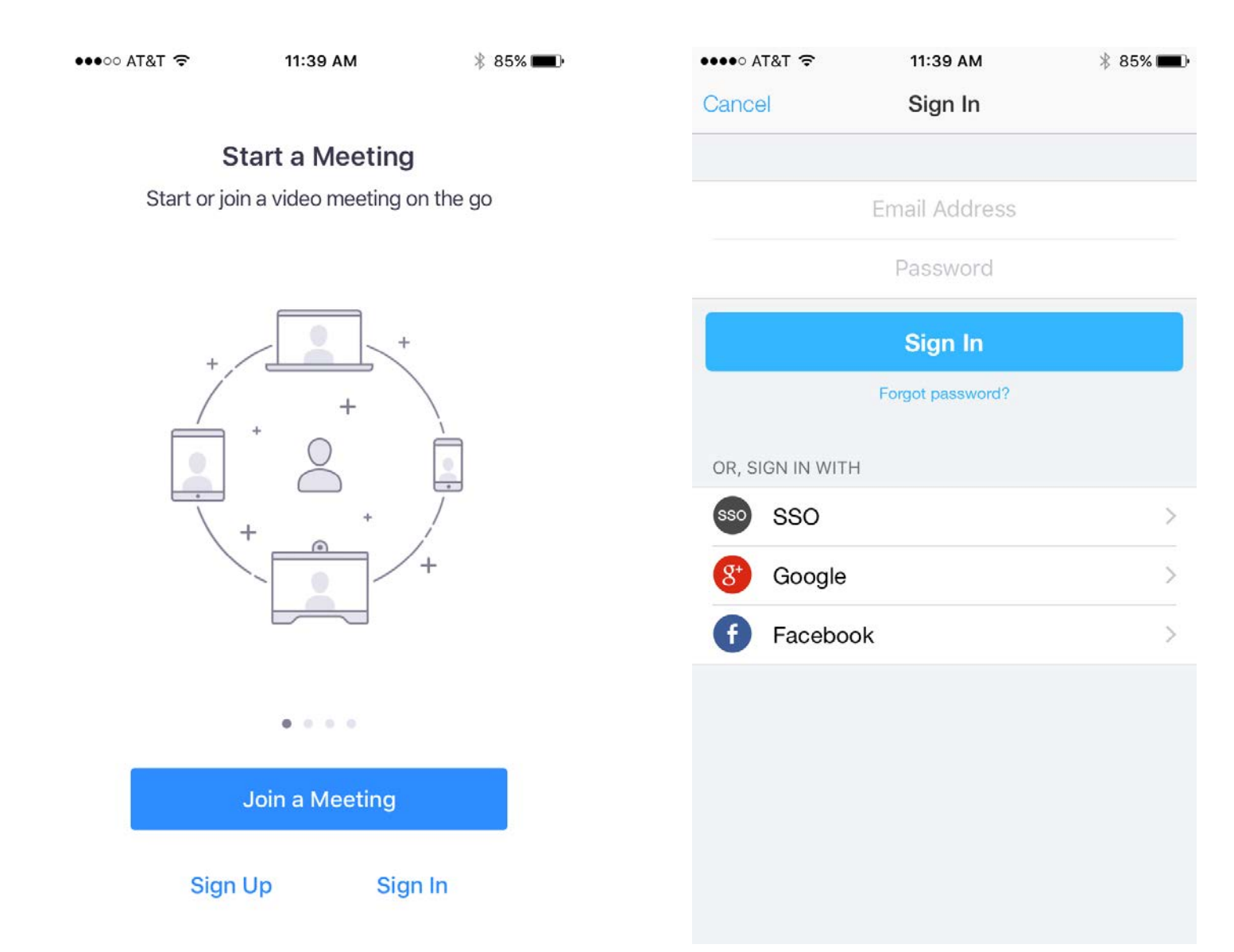

| •••• AT&T 🗢     | > 11:41 AM                                         | * 85% <b>-</b> |
|-----------------|----------------------------------------------------|----------------|
| K Back          | Upcoming Meetings                                  | C              |
|                 | Personal Meeting ID                                |                |
| https           | 805 738 5283<br>s://success.zoom.us/mv/marco.inr   | nocenti        |
| S               | Start Send Invitation Ed                           | dit            |
| Recurring       | meeting                                            |                |
| Ba<br>Me        | aylor College of Medicin<br>eeting ID: 985 268 253 | e Start        |
| Ap<br>Me        | op State - Zoom Weekly<br>eeting ID: 800 484 380   | Start          |
| Lo<br>Me        | oyola Chicago - Zoom W<br>eeting ID: 168 665 700   | I Start        |
| <b>NI</b><br>Me | MHU - Zoom Weekly Ch<br>eeting ID: 538 951 334     | Start          |
| <b>Zc</b><br>Me | oom Check In - Universi<br>eting ID: 267 326 938   | t Start        |
| Today           |                                                    |                |
| 09:30 Ma        | arco Innocenti's Zoom N                            | M Start        |

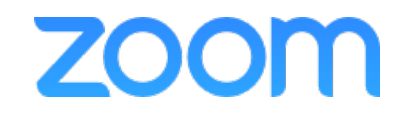

| ••••∘ AT&T হ | 11:42 AM             | * 85% 💼    |
|--------------|----------------------|------------|
| Cancel       | Schedule Meeting     | Done       |
| Marco Innoc  | centi's Zoom Meeting |            |
| Starts       | Today, 1             | 2:00 PM >  |
| Duration     |                      | 1 hour >   |
| Time Zone    | America/Los          | _Angeles > |
| Repeat       |                      | Never >    |
|              |                      |            |
| Host Video   | On                   |            |
| Attendee Vie | deo On               |            |
| Audio Optio  | n                    | Both >     |
|              |                      |            |
| Meeting Pas  | ssword               | (optional) |
| Allow Join B | Before Host          |            |
| Use PMI (80  | 95 738 5283)         | $\bigcirc$ |

| •••• AT&T 奈   | 11:42 AM            | * 85% 💼     |
|---------------|---------------------|-------------|
| Cancel        | New Event           | Add         |
| Marco Innoce  | enti's Zoom Meeting |             |
| https://succe | ss.zoom.us/j/633986 | 6930 💿      |
|               |                     |             |
| All-day       |                     | $\bigcirc$  |
| Starts        | Jul 14, 2016        | 12:00 PM    |
| Ends          |                     | 1:00 PM     |
| Repeat        |                     | Never >     |
| Calendar      | • (                 | Calendar >  |
| Invitees      |                     | None >      |
| Alert         | 45                  | - h - f     |
| Alert         | 15 minute           | es before > |
| Show As       |                     | Busy >      |
| Private       |                     | $\bigcirc$  |

| •••• AT&T 穼 | 11:42 AM 🕺 85%    | * 85% 🔳 |  |
|-------------|-------------------|---------|--|
| Cancel      | New Event A       | dd      |  |
| Repeat      | Never             | >       |  |
| Calendar    | • Calendar        | >       |  |
| Invitees    | None              | >       |  |
| Alert       | 15 minutes before | >       |  |
| Show As     | Busy              | >       |  |
| Private     | 0                 |         |  |

Hi there,

Marco Innocenti is inviting you to a scheduled Zoom meeting.

Join from PC, Mac, Linux, iOS or Android: https://success.zoom.us/j/633986930

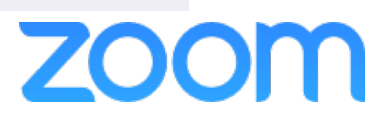

#### Zoom Support Information Support.zoom.us

| ZOOM Help Center | SALES  | PLANS          |                     | JOIN A MEETING | SUBMIT A REQUEST | Sign in |
|------------------|--------|----------------|---------------------|----------------|------------------|---------|
|                  | Search |                |                     | Q              |                  |         |
| Getting Started  | Audio  | Video, Sharing | Meetings & Webinars | Billing        | Account & Admin  |         |
|                  |        |                |                     | (S)            |                  |         |
| Zoom Rooms       | н.     | 323 & SIP      | Messaging           | Integration    | On-Premise       |         |

#### **Frequently Asked Questions**

Getting Started on PC & Mac Zoom Cloud Service Status Where Do I Download the Latest Version How Do I Join A Meeting How Do I Find My Local Recording My Video/Camera Isn't Working How Do I Join My Computer Audio How Do I Schedule Meetings

#### **Contact Support**

#### **Tutorials & Training**

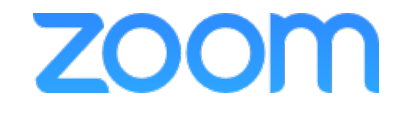

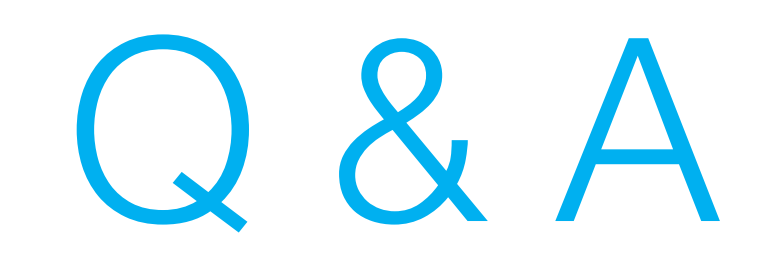

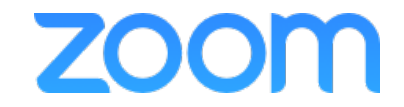

#### Zoom Client App

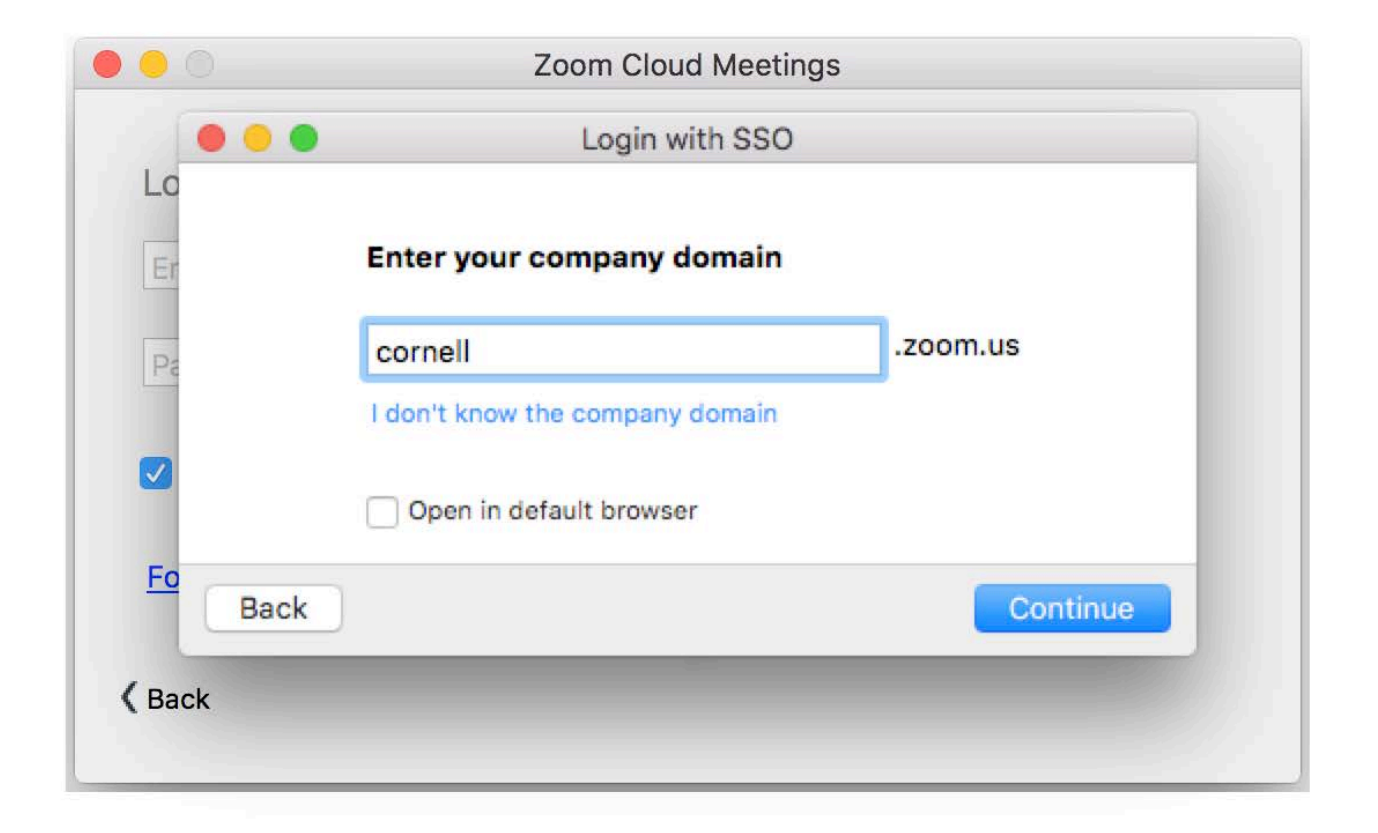

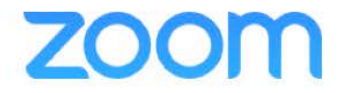